# Modell PRM2103 Außenmikrofon-Vorverstärker

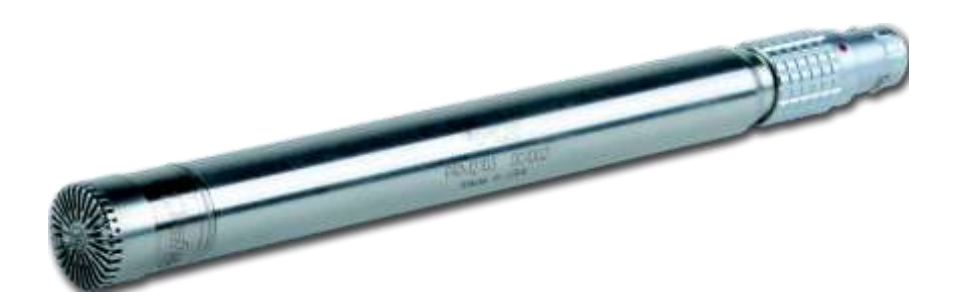

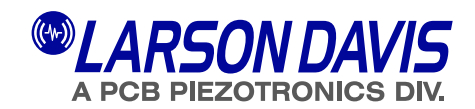

# Larson Davis Modell PRM2103-FF Außenmikrofon-Vorverstärker Handbuch

#### Copyright

Copyright 2013-2015 by PCB Piezotronics, Inc. Dieses Handbuch ist urheberrechtlich geschützt; alle Rechte sind vorbehalten. Dieses Handbuch darf weder als Ganzes noch in Teilen ohne vorherige schriftliche Einwilligung von PCB Piezotronics, Inc. kopiert werden.

#### Verzichtserklärung

PCB Piezotronics, Inc. erstellt jede Dokumentation mit großer Sorgfalt kann aber keine Garantien oder Versprechungen bezüglich dieses Gerätes und dieser Dokumentation, seiner Qualität, seiner Leistung, seiner Marktgängigkeit oder seiner Eignung für einen bestimmten Zweck übernehmen. Änderungen dieser Dokumentation sind vorbehalten und dürfen nicht als Verpflichtung oder Versprechung durch PCB Piezotronics, Inc. ausgelegt werden.

Diese Veröffentlichung kann Ungenauigkeiten oder Rechtschreibfehler enthalten. PCB Piezotronics, Inc. wird das Material periodisch für Einfügungen in Neuausgaben aktualisieren. Änderungen und Verbesserungen bezüglich der in diesem Handbuch beschriebenen Information sind jederzeit möglich.

#### Eintrag der Seriennummer und des Kaufdatums

| Vorverstärker-Modell: | Seriennummer: |
|-----------------------|---------------|
| Mikrofon-Modell:      | Seriennummer: |

#### Recycling

PCB Piezotronics, Inc. ist eine umweltfreundliche Organisation und ermutigt ihre Kunden zu umweltbewusstem Handeln. Wenn das Ende der Lebensdauer dieses Produktes erreicht ist, führen Sie das Gerät, bitte, einem örtlichen Recyclingbetrieb zu oder geben Sie das Produkt zurück an:

#### Synotech Sensor und Messtechnik GmbH

"Entsorgung Altgeräte"

Porschestraße 20-30

#### 41836 Hückelhoven

wo es zur Beseitigung angenommen wird.

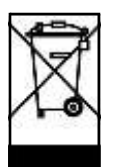

#### Gewährleistung

Information zur Gewährleistung finden Sie unter unseren Allgemeinen Geschätsbedingungen auf unserer Website unter www.synotech.de/AGB

# Inhaltsverzeichnis

| Kapitel 1 | Einführung                                                   | 1-1  |
|-----------|--------------------------------------------------------------|------|
| -         | Beschreibung                                                 |      |
|           | Eigenschaften                                                |      |
|           | Mitgeliefertes Zubehör                                       |      |
|           | Weiteres Zubehör                                             | 1-4  |
| Kapitel 2 | Setup                                                        | 2-1  |
| •         | PRM2103-FF montieren                                         |      |
|           | Verdrahtung                                                  |      |
|           | Betrieb des Vorverstärkers mit Modell 831 nachweisen         |      |
|           | PRM2103-FF-Korrekturen einstellen                            |      |
|           | Kalibrierung mit Modell 831                                  |      |
|           | Kalibrier-Check mit optionaler OBA nachweisen                |      |
| Kapitel 3 | Betrieb                                                      | 3-1  |
| -         | Akustik-Kalibrierung ausführen                               | 3-1  |
|           | Heizungseinstellungen des PRM2103-FF                         | 3-2  |
|           | Manueller Betrieb                                            | 3-2  |
|           | Automatischer Betrieb                                        | 3-3  |
|           | Heizungseinstellungen am Modell 831                          | 3-3  |
|           | Heizungseinstellungen in der SLM-G3-Utility-Software         |      |
|           | PRM2103-FF Daten betrachten                                  |      |
|           | Daten auf dem Modell 831                                     |      |
|           | Daten in der SLM-Utility-G3-Software                         | 3-9  |
|           | Ausführung von Kalibrier-Checks                              | 3-10 |
|           | Manuelle Kalibrier-Checks am Modell 831                      | 3-10 |
|           | Automatische Kalibrier-Checks am Modell 831                  | 3-11 |
|           | Kalibrier-Check-Speicher beim Modell 831                     | 3-12 |
|           | Manuelle Kalibrier-Checks in der SLM-Utility-G3-Software     | 3-14 |
|           | Automatische Kalibrier-Checks in der SLM-Utility-G3-Software | 3-16 |
|           | Kalibrier-Check-Bilanz in der SLM-Utility-G3-Software        | 3-17 |
|           | PRM2103-FF-Firmware aktualisieren                            | 3-19 |
| Anhang A  | Technische Spezifikationen                                   | A-1  |
| _         | Vom PRM2103-FF erfüllte Standards                            | A-1  |
|           | Elektrische Eigenschaften                                    | A-1  |
|           | Eigenrauschen (mit Mikrofon 377B02)                          | A-3  |
|           | Elektrisches Rauschen                                        | A-3  |

| Kabelverbindung                                         | A-3  |
|---------------------------------------------------------|------|
| Interne Sensorgenauigkeit                               | A-4  |
| Strom                                                   | A-4  |
| Frequenzgang                                            | A-5  |
| Physikalische Eigenschaften                             | A-7  |
| Einfluss von Temperaturschwankungen                     | A-8  |
| Einfluss der Feuchte                                    | A-9  |
| Feuchtigkeitsbeständigkeit                              | A-10 |
| PRM2103-FF-Korrekturen                                  | A-11 |
| Modell 831 Mikrofonkorrekturen                          | A-12 |
| Akustischer Frequenzgang                                | A-15 |
| Frequenzgang im Freifeld (0°) mit Korrekturen           | A-16 |
| Frequenzgang bei diffusem Schalleinfall mit Korrekturen | A-19 |
| Frequenzgang bei 90°-Schalleinfall mit Korrektur        | A-23 |
| Richtcharakteristiken                                   | A-25 |
| Kabel                                                   | A-28 |
| CBL203                                                  | A-29 |
| CBL208                                                  | A-30 |
| CE Konformitätserklärung                                | A-32 |

# Einführung

Dieses Kapitel beschreibt die Eigenschaften des Außenmikrofon-Vorverstärkers PRM2103-FF von Larson Davis.

#### Beschreibung

Wichtig! Mikrofonkorrekturen des Modells 831 für den PRM2103 verwenden. Weitere Information finden Sie in "PRM2103-FF Korrekturen einstellen" auf Seite 2-4. Der Outdoor-Mikrofonverstärker PRM2103-FF von Larson Davis wurde zum Einsatz mit dem Umweltschutzsystem EPS2116 sowie den Schallpegelmessern Modell 831 entwickelt. Er enthält eine ferngesteuerte Kalibrier-Checkfunktion über mehrere Frequenzen und eine automatische Heizung zur Kontrolle der internen Feuchte ohne Trocknungsmittel. Der PRM2103 benötigt nur ein einziges Mikrofon für Freifeld-, diffusen oder 90°-Schalleinfall. Abbildung 1-1 zeigt den Outdoor-Mikrofonvorverstärker.

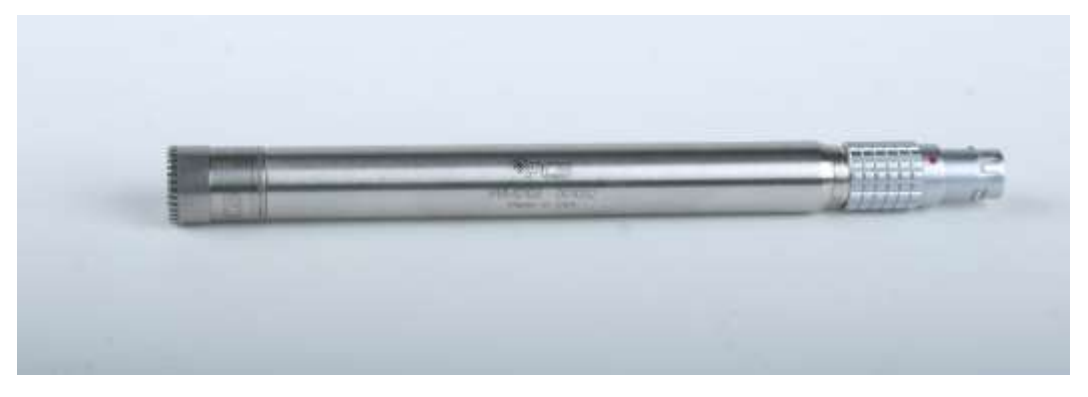

Abbildung 1-1 Outdoor-Mikrofonvorverstärker PRM2103-FF

Abbildung 1-2 zeigt den PRM2103-FF in einem Outdoor-Mikrofonsystem als Teil eines EPS2116.

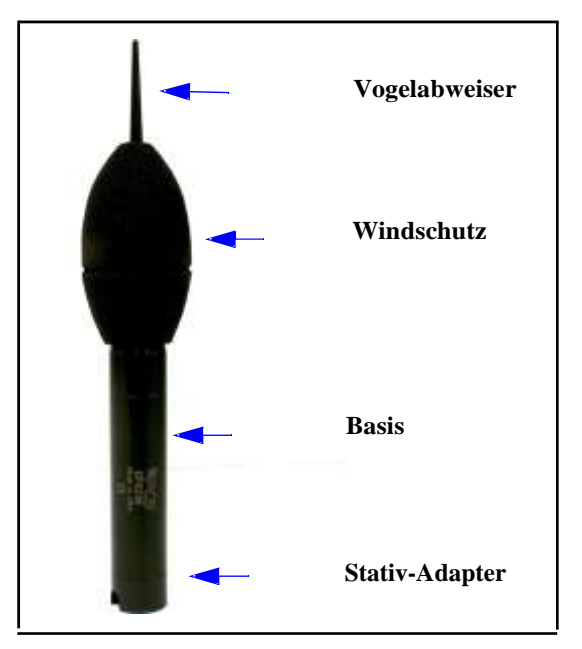

Abbildung 1-2 Outdoor-Mikrofonsystem

Mit dem mitgelieferten Mikrofon 377B02 bietet der PRM2103-FF Frequenzverläufe, welche die Anforderungen für Präzisionsschallpegelmesser bei Messungen im Freifeld und bei diffusem Schalleinfall bei Verwendung des Schallpegelmessers 831 erfüllen.

#### Anwendung

Der PRM2103-FF ist die Hauptkomponente eines Outdoor-Lärmüberwachungssystems wie Abbildung 1-3 zeigt.

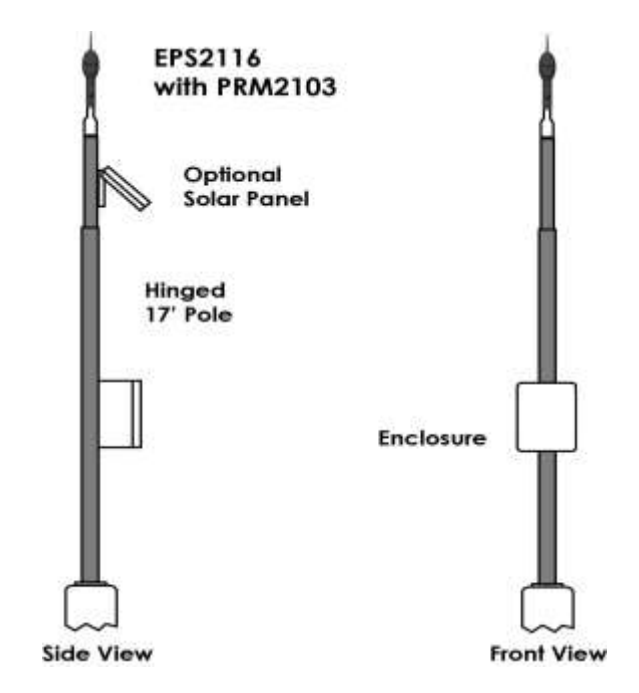

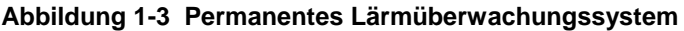

# EigenschaftenDer PRM2103-FF Outdoor-Mikrofonvorverstärker von Larson Davis bietet folgende Eigenschaften:• Permanente Outdoor-Lärmüberwachung für Messungen<br/>gemäß IEC61672 Klasse 1 (mit Mikrofonen 377B02 und<br/>EPS2116, EPS2106-3 oder EPS2108-3). Konform zu<br/>Gruppe Z.• Für den Einsatz mit den Umwelt-Schutzsystemen<br/>EPS2116, EPS2106-3 oder EPS2108-3 und dem Schallpe-<br/>gelmesser Modell 831 von Larson Davis.• Automatischer Kalibrier-Check mit 5 Frequenzen, und<br/>zwar 31,5; 250; 1000; 4000 und 8000 Hz.

- Eingebauter Feuchte- und Temperatursensor zur automatischen Kontrolle der Mikrofonkondensation
- Frequenzgang für Freifeld-, diffusen oder 90°-Schalleinfall mit einem einzigen 377B02 Mikrofon bei Verwendung der Digital-Korrektur im Schallpegelmesser Modell 831
- Mikrofonempfindlichkeit 50mV/Pa für den typischen Bereich von 16 dB bis 140 dB
- Schutz gegen Regen, Wind und Vögel bei Benutzung eines der Umweltschutzsysteme EPS2116, EPS2106-3 oder EPS2108-3
- Einzelkabel-Anschluss
- Bildschirmkontrolle für die Verbindung mit dem Schallpegelmesser 831
- Edelstahlkonstruktion

#### Mitgeliefertes Zubehör

- <sup>1</sup>/<sub>2</sub>" Freifeld-Elektretmikrofon 377B02
- Handbuch auf CD I2103.01

#### Weiteres Zubehör

#### Schallpegelmesser

Umweltschutz

- Schallpegelmesser Modell 831
- Outdoor-Mikrofon- und Vorverstärkerschutz EPS2116 gegen Regen, Wind und Vögel
- Umweltschutzsystem EPS2106-3 oder EPS2108-3 gegen Regen, Wind und Vögel (alte Version des EPS2116)

#### Stromversorgungen

• DC-Stromversorgung PSA027 DC Eingang: 100 bis 240 VAC; 47-63 Hz Ausgang: 12 VDC; 1,6 A Hohlstecker 2,5 mm x 5,5 mm

#### Kabel

#### Für Modell 831-INT oder 831-INT-ET

- CBL208-20
- CBL208-XX

#### Für Modell 831 ausschließlich

- CBL203-20
- CBL203-XX

#### Kalibratoren

• Handkalibrator CAL200: Klasse 1, 94/114 dB @ 1 kHz

#### **KAPITEL**

2

### Setup

Dieses Kapitel beschreibt das grundsätzliche Setup für den PRM2103-FF von Larson Davis.

#### PRM2103-FF montieren

Der PRM2103-FF ist für die Montage an den Umweltschutzsystemen EPS2116, EPS2106-3 oder EPS2108-3 vorgesehen.

Abbildung 2-1 zeigt den Aufbau und die Schritte für die Montage des PRM2103-FF mit dem EPS2116.

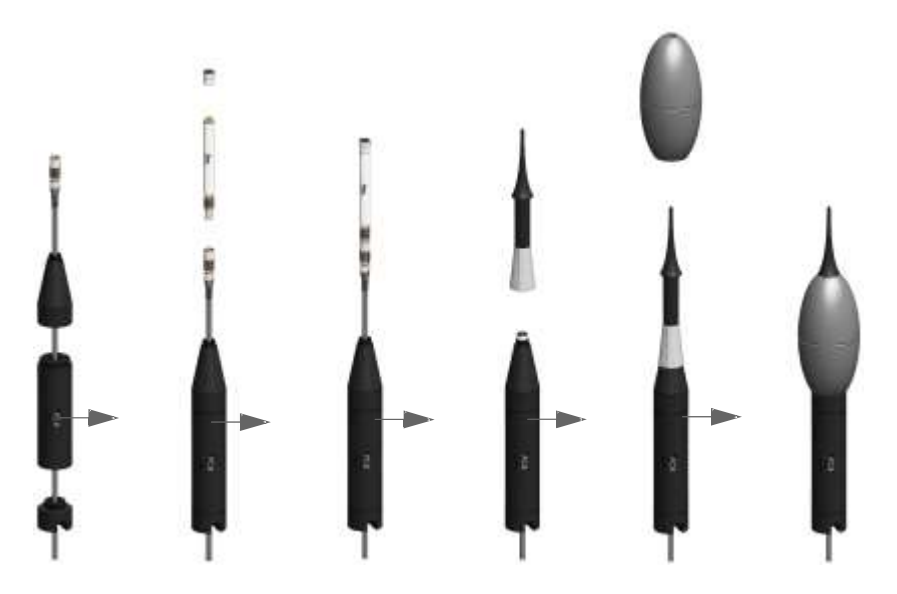

Abbildung 2-1 Aufbau des PRM2103-FF und Montage mit dem EPS2116

Eine vollständige Schritt-für-Schritt-Information zur Montage des PRM2103-FF an das EPS2116, EPS2106-3 oder EPS2108-3 finden Sie in folgenden Handbüchern:

- Larson Davis EPS2116 Outdoor Microphone and Preamplifier Protection Manual
- Larson Davis EPS2106 Environmental Shroud TechncialReference Manual
- Larson Davis EPS2108 Environmental Shroud TechncialReference Manual

#### Verdrahtung

Der PRM2103 verwendet ein Einzelkabel für die Signal- und Kontrollfunktionen, stellt jedoch unterschiedliche Anschlüsse bereit, je nachdem, ob ein Schallpegelmesser Modell 831 oder ein 831-INT angeschlossen werden soll, und zwar wie folgt:

#### CBL203

Das CBL203 verbindet den PRM2103 mit dem 831 Schallpegelmesser wie Abbildung 2-2 zeigt.

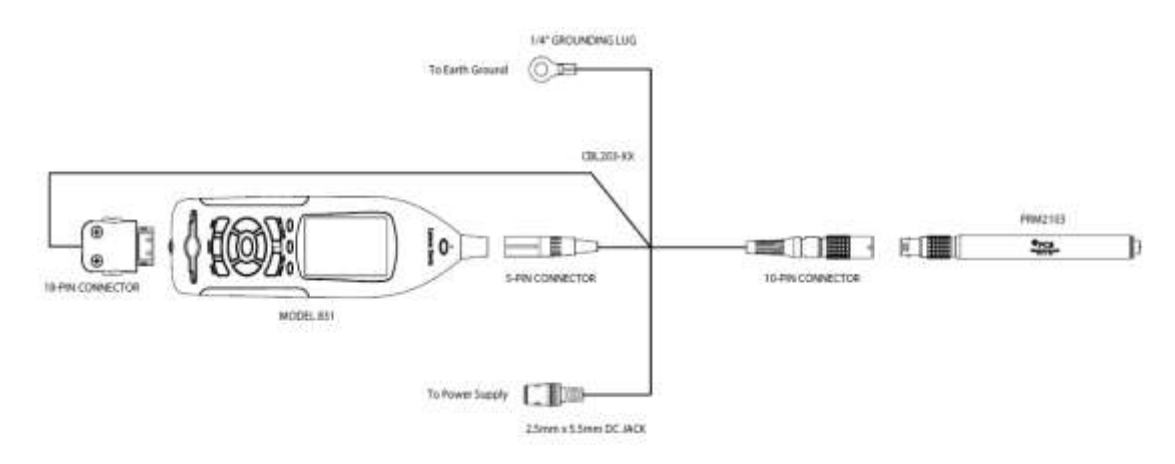

#### Abbildung 2-2 Anschluss nur an den 831

#### NoiseTutor-Anschlüsse

Bei Verbindung des PRM2103 mit der NoiseTutor-Station muss das Kabel CBL203 durch die Kabelbuchse des NoiseTutor-Gehäuses geführt werden. Weitere Information finden Sie im Handbuch zum Larson Davis NoiseTutor-System. Wenn Sie den PRM2103 mit einer NoiseTutor-Station verbinden, sieht der Anschluss mit dem CBL203 aus wie Abbildung 2-3 zeigt.

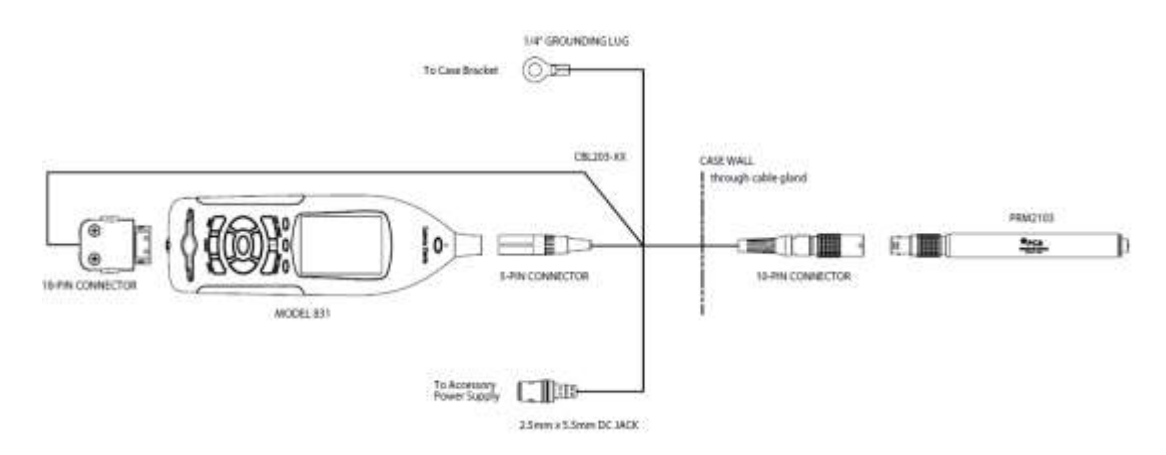

#### Abbildung 2-3 Verbindung mit dem NoiseTutor

**CBL208** 

Das CBL208 verbindet den PRM2103 mit dem 831-INT oder 831-INT-ET, wie Abbildung 2-4 zeigt.

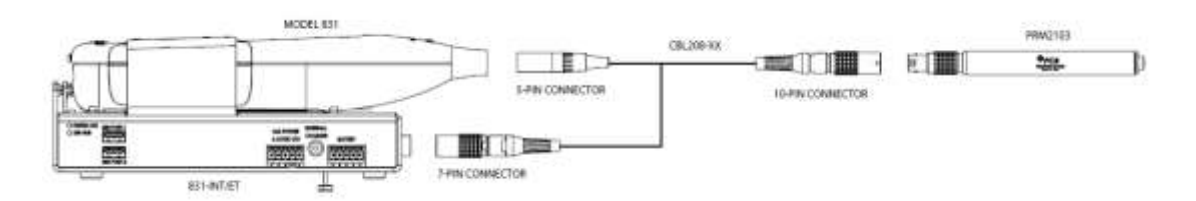

#### Abbildung 2-4 Verbindung mit dem 831-INT oder 831-INT ET

Sowohl das CBL203 als auch das CBL208 liefern 10polige Steckverbindungen zwischen dem PRM2103 und den angeschlossenen Geräten. Zum Setup des PRM2103 stecken Sie das Kabel in das EPS und befolgen folgende Schritte:

- Schritt 1 Kabel aus dem Oberteil mit dem EPS zusammenbauen, sodass es frei beweglich ist.
- Schritt 2 PRM2103-FF befestigen.
- Schritt 3 Das Kabel und den PRM2103-FF in das EPS ziehen.

Abbildung 2-1 zeigt den Ablauf dieser Schritte.

#### Betrieb des Vorverstärkers mit Modell 831 nachweisen

Für das Modell 831 ist die Firmware-Version 2.204 oder neuer erforderlich, um den PRM2103-FF zu unterstützen. Wenn der PRM2103-FF mit dem Schallpegelmesser Modell 831 verbunden ist, erscheint eine Nachricht, die angibt, dass die Verbindung eingerichtet ist wie Abbildung 2-5 zeigt.

| Warning! 🛛 🛛           |
|------------------------|
| PRM2103                |
| Preamp Connected.      |
| (Mic Corr. FF:FF 2116) |
| OK                     |

#### Abbildung 2-5 PRM2103-FF Verbindungsnachricht

#### PRM2103-FF-Korrekturen einstellen

| Es ist wichtig, eine geeignete Kor-<br>rektur einzustellen. Andernfalls ist<br>das Messergebnis nicht konform zu<br>IEC 61672-1, Klasse 1. | Das Modell 831 liefert für den PRM2103-FF mit angeschlos-<br>senem EPS2106-3 oder EPS2108-3 Korrekturwerte, um einen<br>Frequenzgang zu erzeugen, der zu den Anforderungen gemäß<br>IEC 61672-1 konform ist. Diese Korrekturfilter korrigieren die<br>Einflüsse des Frequenzgangs des Mikrofons 377B02, des<br>Windschutzes und des EPS2106-3 oder EPS2108-3. Die ge-<br>wählte Korrektur wird auf dem Modell 831 angezeigt, wenn ein<br>Vorverstärker angeschlossen oder abgenommen wird, wie Ab-<br>bildung 2-5 zeigt. |
|----------------------------------------------------------------------------------------------------|----------------------------------------------------------------------------------------------------|
|                                                                                                    | Von den im Modell 831 verfügbaren Mikrofonkorrekturen sind drei auf den PRM2103-FF wie folgt anwendbar:                                                                                                    |
| FF:RI 2116 und FF:RI 2106/8                                                                                                    |                                                                                                    |
|                                                                                                    | Frequenzgang für diffusen Schalleinfall.                                                                                                    |
| FF:FF 2116 and FF:FF 2106/8                                                                                                    |                                                                                                    |
|                                                                                                    | Korrigierter Frequenzgang für Freifeld-Schalleinfall. Wird<br>meist für Messungen mit 0°-Schalleinfall auf das Mikrofon<br>gewählt.                                                                                                    |

Liefert den Frequenzgang für 90°-Schalleinfall. Wird meist gewählt, wenn sich das Mikrofon auf einem Vertikalstab befindet, aber 90°-Messungen erforderlich sind.

In folgenden Schritten werden am PRM2103-FF die Mikrofonkorrekturen eingestellt:

- Schritt 1 Beim Modell 831 Taste 3 (TOOLS) drücken und System Properties {Systemeigenschaften} wählen.
- Schritt 2 Im Preferences {Präferenzen}-Tab das Feld Mic Corr. {Mikrofon-Korrektur} wählen und dann die gewünschte Korrektur einstellen.

Abbildung 2-6 zeigt die Mikrofonkorrekturen für den PRM2103-FF des Modells 831.

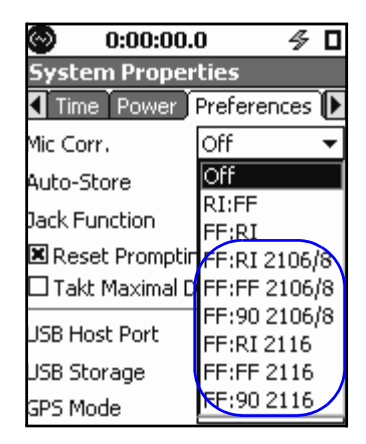

Wenn Sie den PRM2103-FF mit dem EPS2116 verwenden, wählen Sie nur Korrekturen, die **2116** im Namen tragen. Wenn Sie den PRM2103-FF mit dem EPS2106 oder EPS2108 verwenden, wählen Sie nur Korrekturen, die 2106/8 im Namen tragen.

#### Abbildung 2-6 PRM2103-FF Mikrofonkorrekturen

#### Kalibrierung mit Modell 831

Ein Schallpegelkalibrator dient dazu, ein akustisches Signal bekannter Amplitude und Frequenz auf das Mikrofon zu geben. Vor Einsatz Ihres Systems sollten Sie eine akustische Kalibrierung ausführen. Dieser Abschnitt liefert die Information für eine Kalibrierung.

#### Kalibrier-Check mit optionaler OBA nachweisen

Führen Sie die folgenden Schritte zum Nachweis aus, dass das Kalibriersignal in Ihrem PRM2103 ordnungsgemäß funktioniert:

- Schritt 1 Im Live-Tab des Modells 831 zur Preamp-Seite navigieren, welche die vorletzte Seite auf dem Tab ist.
- Schritt 2 Calibrator On-Option durch Drücken von 5 (ENTER) wählen.

Abbildung 2-7 zeigt die **Preamp**-Seite mit aktiver **Calibrator On**-Option.

| O:00:00.0                                     | ∮ □                          |
|-----------------------------------------------|------------------------------|
| 13081400                                      |                              |
| Live Overall Sess                             | ion Log 🕻 C 🕨                |
| Preamp:<br>Serial Number: 001                 | PRM2103                      |
| LAF 100.17 dB                                 | 17.0 VDC                     |
| T:<br>RH:<br>Dew Point:                       | 27.98 ℃<br>26.26 %<br>6 83 ℃ |
| Heater = Off<br>Logic In = 0<br>Logic Out = 0 | None<br>Off                  |
| Calibrator On                                 |                              |

#### Abbildung 2-7 Calibrator On {Kalibrator eingeschaltet}

Zum Aufruf der **1/3 Octave** {Terzband}-Seite muss das Modell 831 über die optionale Firmware 831-OB3 verfügen. Scrollen Sie zur Betrachtung des Spektrums, das der interne Multi-Ton-Kalibrator erzeugt, zur **1/3 Octave** {Terzband}-Seite. Abbildung 2-8 zeigt das vom internen Kalibrator des PRM2103-FF erzeugte Spektrum.

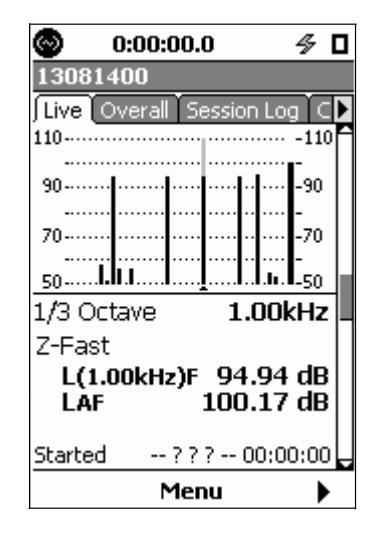

#### Abbildung 2-8 Vom Kalibrator des PRM2103 erzeugtes Spektrum

Die Multi-Ton-Anzeige beweist, dass der PRM2103-FF ordnungsgemäß funktioniert.

#### KAPITEL

# Betrieb

Dieses Kapitel liefert Information zur Einstellung der Heizung des PRM2103, Betrachtung der Daten, Ausführung von Kalibrier-Checks und Aktualisierung der Firmware.

#### Akustik-Kalibrierung ausführen

In folgenden Schritten führen Sie die Akustik-Kalibrierung aus: Schritt 1 Vogelabweiser und Windschutz entfernen. Schritt 2 Rändelschraube lösen und Aufbau vom PRM2103-FF abheben, um an das Mikrofon zu gelangen. Entfernen Sie nicht das Mikrofon oder die Mikrofonkappe. Schritt 3 Kalibrator über dem Mikrofon platzieren. Vorsichtig anbringen, um plötzliche starke Druckänderungen auf die Membran zu vermeiden. Zur Aktivierung der Kalibrier-Funktion des Mo-Schritt 4 dells 831 die Taste 3 (TOOLS) drücken; das Kalibrier-Symbol leuchtet. Schritt 5 Mit Druck auf **5** das Kalibrier-Tool öffnen. Der Alternativ können Sie eine Akustik-Benutzer kann einen Kalibrator aus der Liste wäh-Kalibrierung mit der SLM-Utility-Software G3 oder G4 ausführen. Mehr Inlen oder eine neue Information für einen Kalibrator eingeben. Larson Davis empfiehlt, den Kalibformation finden Sie in den entsprerator VAL200 von Larson Davis auf 114 dB zu setzen. Der äquivalente Freifeld-Pegel von -0,12 dB bei 1 kHz sollte für 1/2"-Mikrofone mit Freifeld-Schalleinfall vorgegeben werden. Schritt 6 Bei Verwendung des Kalibrators CAL200 die Pegeleinstellung von 114 dB beachten. Kalibrator einschalten. Die Kalibrier-Taste am Modell 831 wählen und **5** drücken. Die Kalibrier-Nachrichtenbox erscheint. Der aktuelle Schallpe-

gel (114,0 dB), die Differenz zwischen dem Kalibrierpegel und dem aktuellen Schallpegel ( $\Delta$ ) und eine Stabilitätsanzeige werden in dieser Nachrichtenbox angegeben. Ist der Zeiger der Stabilitätsanzeige vertikal, ist der Schallpegel stabil.

chenden Software-Handbüchern.

Abbildung 3-1 zeigt das Calibrating-Fenster.

| Calibrating 🛛 🛛 |
|-----------------|
| 114.02 dB 🖽     |
| △ 0.02 dB       |
| Cancel          |

#### Abbildung 3-1 Calibrating-Fenster

- Schritt 7 Nach wenigen Sekunden, wenn die Kalibrierung beendet ist, erscheint eine andere Nachrichtenbox, welche die Größe der Änderung für die Kalibrierung anzeigt. Zur Annahme der Kalibrierung 5 drücken. Zur Ablehnung dieser Kalibrierung No {Nein} wählen und 5 drücken,
- **Schritt 8** Führen Sie nach dieser Akustik-Kalibrierung einen Kalibrier-Check aus.

#### Heizungseinstellungen des PRM2103-FF

Der PRM2103-FF enthält eine Heizung als Schutz vor Kondensation am Mikrofon. Die Heizung ist in vier Stufen wählbar: **Off, Low, High** oder **Auto** {Aus, Niedrig, Hoch oder Automatisch}. Die Standardeinstellung ist **Auto**; diese Einstellung ist für die meisten Anwendungen zu empfehlen.

#### **Manueller Betrieb**

- Off {Aus}: Die Heizung bleibt immer ausgeschaltet.
- Low {Niedrig}: Die Heizung läuft kontinuierlich auf niedriger Stufe.
- **High** {Hoch}: Die Heizung läuft kontinuierlich auf hoher Stufe.

#### Automatischer Betrieb

Der Auto-Betrieb wechselt automatisch zwischen drei Zuständen, und zwar abhängig von der internen Temperatur und der internen Feuchte des PRM2103-FF. Folgende Zustände sind möglich:

• Off {Aus}: Die Heizung bleibt immer ausgeschaltet.

- Low {Niedrig}: Die Heizung schaltet sich mit niedriger Kraft ein, wenn die interne relative Feuchte des PRM2103-FF 65 % übersteigt oder die interne Temperatur auf unter 5 °C sinkt. Die Heizung schaltet sich aus, wenn die relative Feuchte auf unter 60 % sinkt oder die Temperatur auf über 5 °C ansteigt.
- **High** {Hoch}: Die Heizung schaltet auf volle Kraft, wenn die interne relative Feuchte des PRM2101 70 % überschreitet oder seine interne Temperatur auf unter 3 °C sinkt. Geht die relative Feuchte auf unter 65 % zurück oder steigt die interne Temperatur auf über 3 °C, dann schaltet die Heizung um auf ,Low'.

Abbildung 3-2 zeigt die Zustände der automatischen Heizung für die Schwankungen der internen Temperatur und der relativen Feuchte.

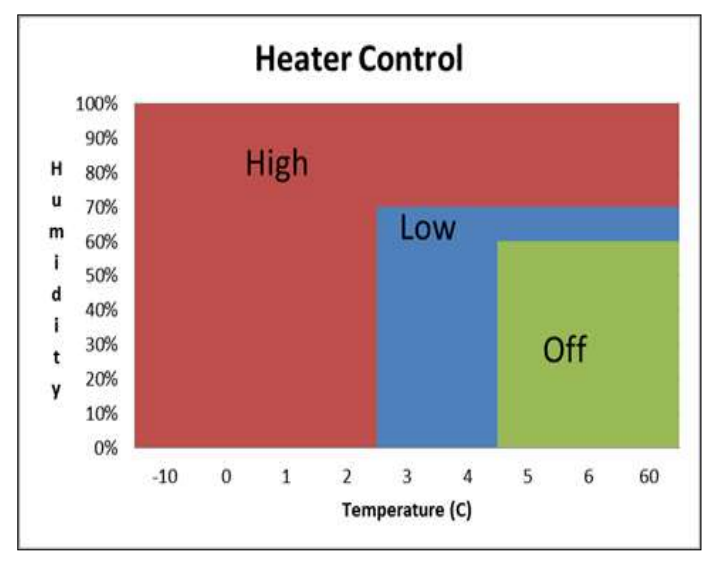

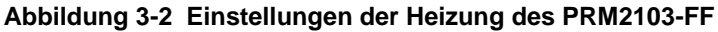

#### Heizungseinstellungen am Modell 831

Die Heizungseinstellungen sind am Modell 831 nur sichtbar, wenn der PRM2103-FF mit einem Schallpegelmesser verbunden ist.

In folgenden Schritten stellen Sie die Heizung mithilfe des Schallpegelmessers Modell 831 ein.

Schritt 1 Taste **3** (TOOLS) drücken.

Schritt 2 System Properties wählen und dann 5 drücken.

- Schritt 3 Right {Rechts}-Softkey drücken, zum Other-Tab navigieren und dann zum PRM2103-FF Heater-Feld gehen.
- Schritt 4 Gewünschte Einstellung wählen und dann 5 drücken.

Abbildung 3-3 zeigt die Heizungseinstellungen des PRM2103-FF auf dem **Other**-Tab.

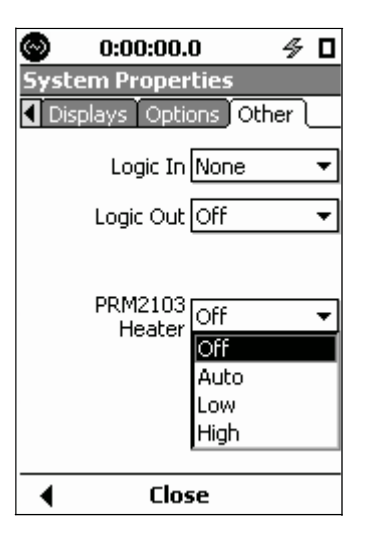

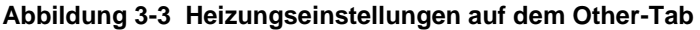

#### Heizungseinstellungen in der SLM-G3-Utility-Software

In diesen Schritten legen Sie die Heizungseinstellungen mit der SLM-G3-Utility-Software fest.

Sie können die Heizungseinstellungen auch in der G4-Software durch Anschließen des Gerätes, Betrachten der System Properties {System-Eigenschaften} und Anklicken des Other-Tabs vorgeben. Die Heater {Heizung}-Optionen sind wirksam, wenn der PRM2103 mit dem Gerät verbunden ist.

- Schritt 1 Software öffnen und für den Schallpegelmesser Modell 831 durch Auswahl der Option ,Connection' die Verbindung herstellen, die am besten zu Ihrer Konfiguration passt. Die Dialogbox Instrument Manager erscheint.
- Schritt 2 System-Tab anklicken und dann den Other-Tab in den Instrument Settings {Geräte-Einstellungen}-Präferenzen anklicken.
- Schritt 3 Heizungseinstellung im Dropdown-Fenster PRM2103-FF Heater State {Heizungsstatus} wählen.
- Schritt 4 Upload Preferences anklicken.

Abbildung 3-4 zeigt die PRM2103 Heizungseinstellungen im **System**-Tab der SLM-G3-Utility-Software.

| nstrument Stat                                                                                                    | us Sett   | ings Man | ual Control Downlo | ad Cali | brate System     |         |
|----------------------------------------------------------------------------------------------------|-----------|----------|--------------------|---------|------------------|---------|
| Stored Prefe                                                                                                    | rences    |          |                    |         |                  |         |
| <instrumen< td=""><td>t Setting</td><td>s&gt;</td><td>•</td><td>Save</td><td>e <u>D</u>elete</td><td></td></instrumen<> | t Setting | s>       | •                  | Save    | e <u>D</u> elete |         |
| Power/Lock                                                                                                    | System    | Displays | Reference Spectra  | Other   | Communications   | 4. 8.   |
| Logic I/O                                                                                                    |           |          |                    | 1       |                  |         |
| Logic I/O                                                                                                    |           | None     | -1                 |         |                  |         |
| Login In                                                                                                    |           | INDITE   | -                  |         |                  |         |
| Logic Ou                                                                                                    | t         | Off      | •                  |         |                  |         |
| PRM2103                                                                                                    |           |          |                    |         |                  |         |
| Heater S                                                                                                    | tate      | Off      | +                  |         |                  |         |
|                                                                                                    |           | Off      |                    |         |                  |         |
|                                                                                                    |           | Low      |                    |         |                  |         |
|                                                                                                    |           | High     |                    |         |                  |         |
|                                                                                                    |           |          |                    |         |                  |         |
|                                                                                                    |           |          |                    |         |                  |         |
|                                                                                                    |           |          |                    |         |                  |         |
|                                                                                                    |           |          |                    |         |                  |         |
|                                                                                                    |           |          |                    |         |                  |         |
|                                                                                                    |           |          |                    |         |                  |         |
| 12                                                                                                    |           |          |                    |         |                  |         |
|                                                                                                    |           |          |                    |         |                  |         |
|                                                                                                    |           |          |                    |         | Upload Prefer    | ences   |
|                                                                                                    |           |          |                    |         | -                | mycere. |

Abbildung 3-4 Heizungseinstellungen im System-Tab der SLM-G3-Utility-Software

#### PRM2103-FF-Daten betrachten

Der PRM2103-FF liefert die folgenden Daten:

- Vorverstärker-Modell
- Serien-Nummer des PRM2103-FF

- Interne Temperatur des PRM2103-FF
- Interne relative Feuchte des PRM2103-FF
- Interner Taupunkt des PRM2103-FF
- Status der Heizungseinstellungen
- Status der Kalibrator-Checkfunktion
- Status der Vorverstärker-Verbindung mit dem Schallpegelmesser 831
- Firmware-Version des PRM2103-FF

#### Daten auf dem Modell 831

Der Schallpegelmesser 831 empfängt etwa alle 15 Sekunden neue Temperatur- und Feuchtigkeits-Werte vom PRM2103-FF. Die **Preamp** {Vorverst.}-Seite oder die vorletzte Seite im **Live** -Tab zeigt immer PRM2103-FF-Daten, wenn der PRM2103-FF mit dem Messgerät verbunden ist. Temperatur, Feuchte und Taupunkt werden alle 15 Sekunden aktualisiert.

Abbildung 3-3 zeigt die Preamp-Seite im Live -Tab.

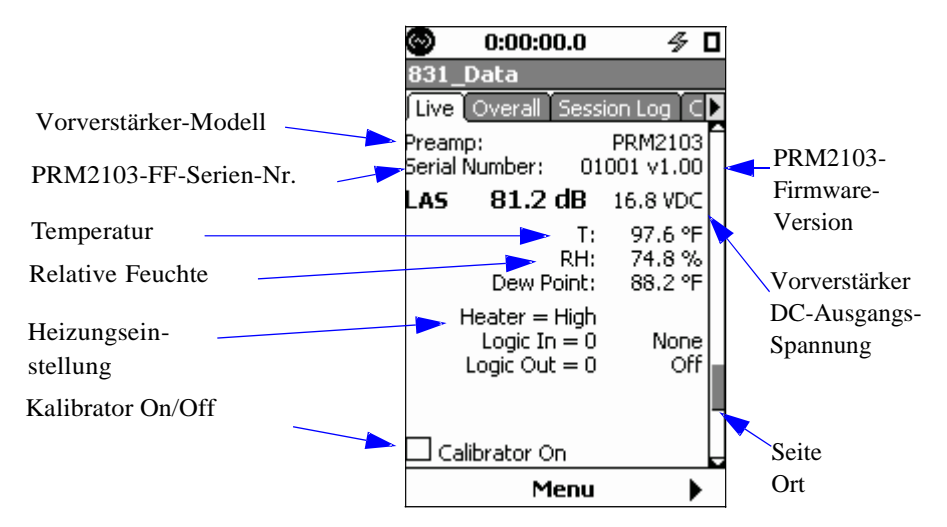

#### Abbildung 3-5 Live-Tab: PRM2103-FF-Seite

Wenn die **Preamp-**Seite eine **<Comm Error>** {Kommunikationsfehler}-Nachricht ausgibt, stimmt die Verbindung zwischen dem Modell 831 und dem PRM2103-FF nicht. Achten Sie bei Erscheinen dieser Nachricht darauf, dass alle Kabel vollständig und fest angeschlossen sind und die Stromversorgung stimmt. Lässt sich das Problem damit nicht beseitigen, setzen Sie sich, bitte, mit Ihrem Larson Davis-Ansprechpartner in Verbindung.

#### Feuchte- und Temperatur-Historie

Mit den folgenden Schritten können Sie die internen Feuchtigkeits- oder Temperaturwerte des PRM2103-FF aufzeichnen:

- Schritt 1 In ,Settings' zum Time History-{Zeitbilanz}-Tab navigieren und die Enable Time History {Zeitbilanz aktivieren}-Option aufrufen.
- Schritt 2 Period {Periode} der Zeit für jede aufzuzeichnende Messung wählen.
- Schritt 3 In der Time History-Liste 5 wählen und durch die Optionenliste rollen. Taste 6 (Rechts-Pfeil) drücken, um Preamp Humidity {Feuchte des Vorverst.} oder Preamp Temp. {Temp. des Vorverst.} zu aktivieren wie Abbildung 3-6 zeigt.

| 🕙 0:00:00.0 🔗           |   |
|-------------------------|---|
| Settings                |   |
| Ln Control Time History | Þ |
| 🗷 Enable Time History   |   |
| Period 1 min            | • |
| Time History Options    |   |
| OBA 1/3 min             | T |
| 🔲 OBA 1/1 SPL           |   |
| 🔲 OBA 1/3 SPL           |   |
| Preamp Humidity         |   |
| 🗹 Preamp Temp.          |   |
| External Power          |   |
| Ln Statistics           | E |
| Close )                 | • |

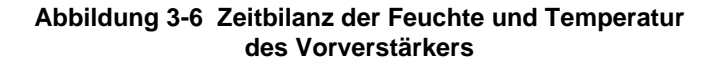

Beim Aufruf von Messprotokollen mit den Taste 4 und 6 können Sie mit der internen 5 zwischen Preamp Temp {Vorverst.-Temp.} und Preamp Humidity {Vorverst.-Feuchte} umschalten. Nach Verlassen der ,Setting'-Tabs und Durchführung der Messungen können Sie die internen Feuchtigkeits- und Temperaturwerte des PRM2103-FF betrachten, indem Sie mit den Tasten **4** und **6** auf dem **Time History**-Tab durch die Messwertaufzeichnungen rollen. Mit jedem Druck auf **4** oder **6** bewegt sich der Cursor auf dem Tab nach links bzw. rechts und zeigt die Daten an, die mit dem Protokoll unterhalb des Graphen verknüpft sind. Abbildung 3-7 zeigt die **Preamp Temp.** {Vorverstärker-Temp.}-Daten auf dem **Time History** {Zeitbilanz}-Tab.

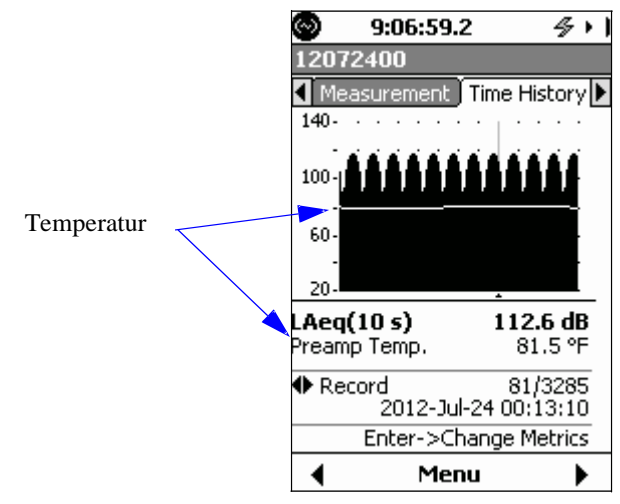

Abbildung 3-7 Vorverstärker-Temperaturdaten der Zeitbilanz

Abbildung 3-8 zeigt die **Preamp Humidity** {Vorverstärker-Feuchte}-Daten auf dem **Time History** {Zeitbilanz}-Tab.

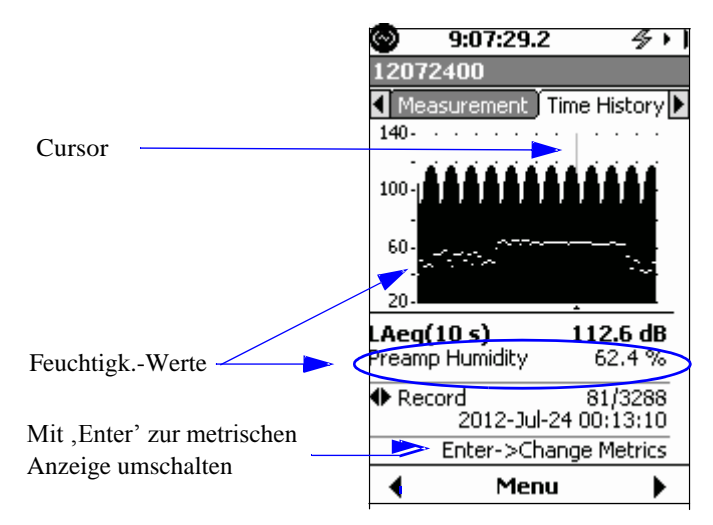

Abbildung 3-8 Vorverstärker-Feuchtigkeitsdaten der Zeitbilanz

#### Data in der SLM-Utility-G3-Software

Mit Anklicken von **Refresh** {Nachladen} im **Instrument Status**-Tab erhalten Sie die letzten Daten vom PRM2103-FF. Zur Betrachtung der PRM2103-FF-Daten in der SLM-Utility-G3-Software rufen Sie die Software auf und verbinden Sie den Schallpegelmesser Modell 831 durch Auswahl der am besten passenden Option im **Connection** {Anschluss}-Menü. Die **Instrument Manager-**Dialogbox erscheint. Wählen Sie den **Instrument Status**-Tab. Die Daten des PRM2103-FF erscheinen im **Preamplifier** {Vorverstärker}-Abschnitt.

Ähnliche Information enthält das **Status**-Fenster der G4-Software, die bei Anschluss eines Gerätes erscheint.

Abbildung 3-9 zeigt PRM831-Information im **Instrument Status**-Tab in der SLM-Utility-G3-Software.

| nstrument Status | Settings | Manual Control | Download | Calibrate   | System  |                 |
|------------------|----------|----------------|----------|-------------|---------|-----------------|
|                  |          |                |          |             |         | <u>R</u> efresh |
| Model            |          |                |          | Mod         | el 831  |                 |
| Serial Number    |          |                |          |             | 0003    |                 |
| Firmware Versio  | n        |                |          |             | 2.203   |                 |
| Battery Power    |          |                |          |             | 0.0 V   |                 |
| USB Power        |          |                |          |             | 5.1 V   |                 |
| External Power   |          |                |          | 1           | 15.0 V  |                 |
| Free Memory      |          |                | [9       | 9%] 18835   | 504 kB  |                 |
| Total Memory     |          |                |          | 18836       | 528 kB  |                 |
| Records          |          |                |          |             | 0 Files |                 |
| Instrument Time  | 2        |                | 15 Augu  | st 2013 20: | 30:11   |                 |
| Computer Time    |          |                | 15 Augu  | st 2013 20: | 30:11   |                 |
| Preamplifier     |          |                |          | PRM         | 42103   | Set Time        |
| Serial Numbe     | er 🛛     |                |          | 0           | 01026   |                 |
| F/W Version      |          |                |          |             | 1.01    |                 |
| Temperature      | :        |                |          | 28          | 3.7 °C  |                 |
| Relative Hun     | nidity   |                |          | 24          | 4.1%    |                 |
| Dew Point        |          |                |          |             | 5.2 ℃   |                 |
| Heater           |          |                |          |             | Off     |                 |
|                  |          |                |          |             |         |                 |
|                  |          |                |          |             |         |                 |
|                  |          |                |          |             |         |                 |
|                  |          |                |          |             |         |                 |
|                  |          |                |          |             |         |                 |

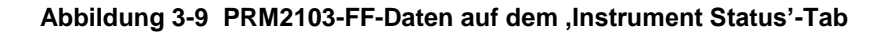

#### Ausführung von Kalibrier-Checks

Der vom Modell 831 zurückgemeldete Kalibrier-Check-Pegel ist der Breitbandpegel. Die Kalibrier-Checkfunktion des PRM2103-FF erzeugt fünf Einzeltöne gleichzeitig. Kalibrier-Checks können automatisch zu bestimmten Zeiten oder jederzeit manuell durchgeführt werden, und zwar entweder am Modell 831, mit der SLM-Utility-G4- oder mit der SLM-Utility-G3-Software.

#### Manuelle Kalibrier-Checks am Modell 831

Mit den folgenden Schritten führen Sie eine manuelle Kalibrierung am Modell 831 aus:

| Schritt 1 | Taste | (TOOLS) drücken. |
|-----------|-------|------------------|
|           |       |                  |

- Schritt 2 ,Calibration'-Symbol wählen und 5 drücken.
- Schritt 3 Zum Cal. Check-Tab navigieren.
- Schritt 4 Cal. Check-Taste wählen und 5 drücken.

Abbildung 3-10 zeigt den **Cal. Check-**Tab auf dem ,Calibrate Tool'.

Der Standard-Checkpegel wird durch Ausführen eines manuellen Kalibrier-Checks direkt nach einer Akustik-Kalibrierung festgelegt.

| 🞯 0:00:00.0 💼 🛷 🗖                       |
|-----------------------------------------|
| Calibrate Tool Certification Cal. Check |
| Cal. Check                              |
| - Cal. Level                            |
| 094.001dB<br>Enter Standard Cal. Level  |
|                                         |
|                                         |

Abbildung 3-10 Kalibrier-Check-Tab

Das **Standard Cal. Level**-Feld enthält den letzten gespeicherten Kalibrier-Checkwert. Die Voreinstellung lautet 94,00 dB. Manuell ändern Sie den dB-Wert, indem Sie zu dem Feld navigieren und den Zahlenwert ändern.

Nach Durchführung des Kalibrier-Checks zeigt das Modell 831 eine Nachricht, die darauf hinweist, falls nötig einen neuen **Standard Cal. Level** {Standard-Kalibrierpegel} zu speichern, wie in Abbildung 3-11 gezeigt.

Antworten Sie Yes {Ja}, um den Wert des Standard-Kalibrierpegels zu speichern. Dies muss unmittelbar nach dem ersten Kalibrier-Check erfolgen. Antworten Sie andernfalls mit No {Nein}, um den Pegel (und das Spektrum) in der Kalibrier-Check-Bilanz zur Trendbestimmung zu speichern.

Mehr Information zur Einstellung automatischer Kalibrier-Checks finden Sie im Handbuch des Schallpe-

gelmessers Modell 831.

| 🞯 0:00:00.0 🛷 🗖            |
|----------------------------|
| Calibrate Tool             |
| Certification Cal. Check C |
|                            |
| Model 831 🛛 🛛 🛛            |
| Save 99.47dB as            |
| Standard Cal. Level?       |
|                            |
| Ves No                     |
|                            |
|                            |
| Enter Standard Cal. Level  |
|                            |
|                            |
|                            |
| 🔹 Close 🕨                  |

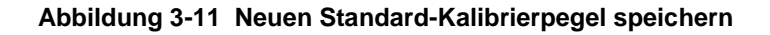

#### Automatische Kalibrier-Checks beim Modell 831

Im **Control**-Tab kann festgelegt werden, dass die Kalibrier-Checks auch automatisch erfolgen:

| Schritt 1 | ,Run'-Modus auf <b>Continuous</b> {kontinuierlich} setzen.               |
|-----------|--------------------------------------------------------------------------|
| Schritt 2 | Cal-Check-Option wählen und aktivieren.                                  |
| Schritt 3 | Uhrzeit zur Ausführung des Checks festlegen.<br>Die Vorgabe lautet 2:30. |

Abbildung 3-12 zeigt die für automatische Kalibrier-Checks eingestellten **Control-**Tab-Optionen.

|   | 🔊 0:                        | 00:00.0     | 5 □         |   |
|---|-----------------------------|-------------|-------------|---|
|   | Settings                    |             |             |   |
|   | <ul> <li>Control</li> </ul> | Time Hist   | ory Trigg   |   |
|   | Run Mode                    | Continuou   | is 🔻        |   |
|   | 🗷 Enable I                  | Measureme   | ent History |   |
|   | Time                        | 01:00       | hh:mm       |   |
|   | 🗷 Interva                   | l Time Syna | :           |   |
|   | - Daily —                   |             |             |   |
|   | Auto-Stor                   | re 1/dar    | у 🔻         |   |
|   | Time                        | 00:00:00    | bh:mm:ss    |   |
| 1 | 🗷 Cal-Ch                    | ieck        |             | K |
|   | Time                        | 02:30:00    | hh:mm:ss    | P |
|   |                             |             |             | 1 |
|   | •                           | Close       |             |   |

#### Abbildung 3-12 Geplante Kalibrier-Checks

#### Kalibrier-Check-Speicher beim Modell 831

Der Tab Kalibrier-**Check History** {Check-Bilanz} listet die letzten 10 Check-Bilanzen mit Datum, Uhrzeit und Differenz des gemessenen Breitbandpegels im Vergleich zum Standard-Pegel und zum gemessenen Pegel auf.

| 1:0             | 1:48.6    |         | ⁄7 ∎        |
|-----------------|-----------|---------|-------------|
| Calibrate       | Tool      |         |             |
| 📢 Cal. Che      | ck) Check | Histo   | ry          |
| Prea            | mp: PRM2  | 2103    |             |
| History<br>Date | Time      | ∆<br>dB | Level<br>dB |
| 2012Sep06       | 02:30:03  | -0.0    | 99.5        |
| 2012Sep05       | 02:30:04  | -0.0    | 99.5        |
| 2012Sep04       | 02:30:04  | -0.0    | 99.4        |
| 2012Sep03       | 08:10:40  | -0.0    | 99.4        |
| 2012Sep03       | 02:30:04  | -0.0    | 99.4        |
| 2012Sep02       | 02:30:03  | -0.0    | 99.4        |
| 2012Sep01       | 02:30:03  | -0.0    | 99.4        |
| 2012Aug31       | 02:30:04  | -0.0    | 99.4        |
| 2012Aug30       | 02:30:05  | -0.0    | 99.4        |
| 2012Aug29       | 10:48:54  | +0.0    | 99.5        |
| •               | Close     |         |             |

Abbildung 3-13 zeigt den **Check History** {Check-Bilanz}-Tab im ,Calibration Tool'.

Abbildung 3-13 ,Check History'-Tab

Zur Betrachtung eines Kalibrier-Check-Spektrums für eine Aufzeichnung aus der Vergangenheit wählen Sie die entsprechende Aufzeichnung und drücken **5**. Abbildung 3-14 zeigt ein ,Cal. Check Spectrum'.

Aktivieren Sie ,1/1 oder 1/3 Octave {Oktav- oder Terzband}'-Analyse zur Anzeige eines Kalibrier-Check-Spektrums.

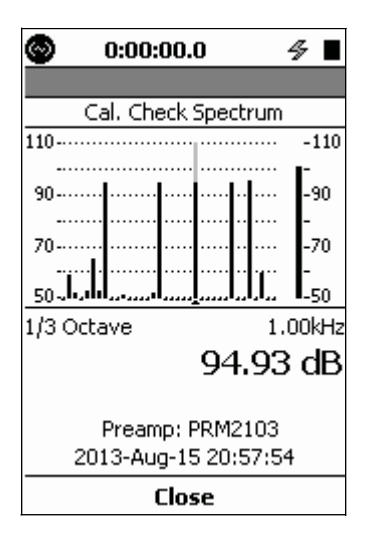

Abbildung 3-14 ,Cal. Check Spectrum'

#### Manuelle Kalibrier-Checks in der SLM-Utility-G3-Software

Näheres zur Ausführung der manuellen Kalibrierung mit der G4-Software finden Sie im Handbuch zur G4-Software. Zur Ausführung manueller Kalibrier-Checks auf dem PRM2103-FF mit der SLM-Utility-G3-Software zuerst den Calibrate-Tab in der Instrument Manager-Dialogbox und dann Calibration Check anklicken.

Abbildung 3-15 zeigt den **Calibrate**-Tab in der SLM-Utility-G3-Software.

| Model 831 Instrument Manager - SLM (0000001)                        |
|---------------------------------------------------------------------|
| Instrument Status Settings Manual Control Download Calibrate System |
| Microphone/Preamp                                                   |
| Class: 1 Preamp PRM2103 Sensitivity                                 |
| Calibration Data Calibrate                                          |
| Calibrator LD CAL200, 114.0dB 1kHz - 114.00                         |
| Calibrator Level: 114.00 dB Calibration History                     |
| Sensitivity -26.02 dB re 1V/Pa                                      |
| Certification Reminders                                             |
| Last Certified on: Certification Interval: Never 😪 Years            |
| 12/31/1969 Certification Reminder: Never 🕶 Days                     |
|                                                                     |
|                                                                     |
|                                                                     |
|                                                                     |
| Upload Certification                                                |
|                                                                     |
|                                                                     |

Abbildung 3-15 ,Calibrate'-Tab in der SLM-Utility-G3-Software

Abbildung 3-16 zeigt die resultierende **Calibration Check**-Nachricht und die Aufforderung, den Standard-, Calibration Check Level {Kalibrier-Check-Pegel}' zu speichern.

| Calibration Check          |          |        |
|----------------------------|----------|--------|
| Checking calibration. Plea | ase wait |        |
| Calibration Check Level    | 99.31 dB |        |
| Stability Index            | 6        |        |
| Elapsed time               | 00:00:01 | Cancel |

Wenn Sie diese Aufforderung mit Yes {Ja} beantworten und einen neuen Standard-, Calibration Check Level' speichern, werden alle folgenden Kalibrier-Checks in der Calibration Check History {Kalibrier-Check-Bilanz} die Abweichungen auf Basis dieses Check-Wertes messen.

| Slm Uti | ity-G3                                   |       |
|---------|------------------------------------------|-------|
| ?       | Do you want to store this standard cal l | evel? |
|         | Yes No                                   |       |

#### Abbildung 3-16 Kalibrier-Check-Nachricht und Aufforderung zum Speichern

Klicken Sie auf **No** {Nein}, um den Wert einfach zu prüfen und in der ,Calibration Check History {Kalibrier-Check-Bilanz}' zu speichern. Klicken Sie auf **Yes** {Ja}, um einen neuen Standard-,Calibration Check Level' zu speichern. Nach Anklicken einer dieser Optionen gibt die Kalibrier-Check-Nachricht an, dass die Kalibrierung erfolgreich war wie Abbildung 3-17 zeigt.

| Calibration Check                          |                |       |
|--------------------------------------------|----------------|-------|
| Calibration check succeed                  | led.           |       |
| Calibration Check Level<br>Stability Index | 99.47 dB<br>-1 |       |
| Elapsed time                               | 00:00:01       | Close |

Abbildung 3-17 Kalibrier-Check erfolgreich

#### Automatische Kalibrier-Checks in der SLM-Utility-G3-Software

Näheres zur Ausführung der manuellen Kalibrierung mit der G4-Software finden Sie im Handbuch zur G4-Software.

Näheres zur Einstellung von Kalibrier-Checks, oder zur Betrachtung von Kalibrierdaten in der SLM-Utility-G3-Software finden Sie im Handbuch zur SLM Utility G3 Software. In folgenden Schritten planen Sie automatische Kalibrier-Checks in der SLM-Utility-G3-Software:

| Schritt 1 | Nach Anklicken des <b>Settings</b> {Einstellungen}-<br>Tabs den <b>Measurement Control</b> {Messüberwa-<br>chung}-Tab drücken. |
|-----------|----------------------------------------------------------------------------------------------------|
| Schritt 2 | Falls erwünscht, die Option <b>Enable Measure-</b><br><b>ment History</b> {Messbilanz aktivieren} wählen.                      |
| Schritt 3 | ,Run'-Modus auf <b>Continuous</b> {kontinuierlich} setzen.                                                                     |
| Schritt 4 | Falls erwünscht, Einstellungen <b>Time</b> {Zeit} und <b>Auto-Store</b> {automatisch speichern} festlegen.                     |
| Schritt 5 | Option <b>Daily Cal-Check</b> {täglicher Kalibrier-<br>Check} aktivieren und Zeit spezifizieren.                               |
| Schritt 6 | <b>Daily Cal Check Time</b> {Zeit für täglichen Kalibrier-Check} spezifizieren.                                                |
| Schritt 7 | Upload Settings {Einstellungen hochladen} an-<br>klicken.                                                                      |

Abbildung 3-18 zeigt den **Measurement Control** {Messüberwachung}-Tab.

| Model 831 Instrument Manager - SLM (0000001)                              |
|---------------------------------------------------------------------------|
| Instrument Status Settings Manual Control Download Calibrate System       |
| <pre>Stored Setups </pre> Instrument Settings> Setup Manager Save Delete  |
| General Measurement Measurement Control Time History Events Markers Misce |
| Select Run Mode:                                                          |
| Properties                                                                |
| ✓ Interval Time Sync. Interval Time: hh:mm 01:00                          |
| Daily Auto-Store 1/day Time: 00:00:00                                     |
|                                                                           |
|                                                                           |
|                                                                           |
|                                                                           |
|                                                                           |
| Upload Settings                                                           |
| ⊆lose                                                                     |

Abbildung 3-18 Measurement Control {Messüberwachung}-Tab

#### Kalibrier-Check-Bilanz in der SLM-Utility-G3-Software

Einzelheiten zum Aufruf von Kalibrier-Check-Bilanzen in der G4-Software finden Sie im G4 Software-Handbuch. Zur Betrachtung der ,Calibration Check History {Kalibrier-Check-Bilanz}' die **Calibration History**-Taste auf dem **Calibrate**-Tab anklicken. In der Dropdown-Liste **Select data to view** {zu betrachtende Daten wählen} wählen Sie **Calibration Check History** {Kalibrier-Check-Bilanz}. Abbildung 3-19 zeigt die **Calibration History**-Box mit einer Liste der Kalibrier-Checks.

| C | alibration       | History                        |                     |            |               |                                | X                         |
|---|------------------|--------------------------------|---------------------|------------|---------------|--------------------------------|---------------------------|
|   | Instrument       | selected ser<br>all serial nur | ial number<br>nbers | 01246      | View<br>Selec | t data to vie<br>oration Check | w<br>KHistory             |
|   | Serial #         | Preamp                         | Туре                | Std. Level | Meas, Level   | Deviation                      | Dat 📥                     |
|   | 01246            | PRM2103                        | Cal. Check          | 99.47 dB   | 99.46 dB      | -0.01 dB                       | Thu 06 Sep 2012 02:30:0   |
|   | 01246            | PRM2103                        | Cal. Check          | 99.47 dB   | 99.46 dB      | -0.01 dB                       | Wed 05 Sep 2012 02:30:0   |
|   | 01246            | PRM2103                        | Cal. Check          | 99.47 dB   | 99.45 dB      | -0.02 dB                       | Tue 04 Sep 2012 02:30:0   |
|   | <b>add</b> 01246 | PRM2103                        | Cal. Check          | 99.47 dB   | 99.44 dB      | -0.03 dB                       | Mon 03 Sep 2012 08:10:4   |
|   | <b>add</b> 01246 | PRM2103                        | Cal. Check          | 99.47 dB   | 99.44 dB      | -0.03 dB                       | Mon 03 Sep 2012 02:30:0 📒 |
|   | 01246            | PRM2103                        | Cal. Check          | 99.47 dB   | 99.43 dB      | -0.04 dB                       | Sun 02 Sep 2012 02:30:0   |
|   | 01246            | PRM2103                        | Cal. Check          | 99.47 dB   | 99.43 dB      | -0.04 dB                       | Sat 01 Sep 2012 02:30:0   |
|   | 01246            | PRM2103                        | Cal. Check          | 99.47 dB   | 99.44 dB      | -0.03 dB                       | Fri 31 Aug 2012 02:30:0   |
|   | 1246             | PRM2103                        | Cal. Check          | 99.47 dB   | 99.43 dB      | -0.04 dB                       | Thu 30 Aug 2012 02:30:0   |
|   | 1246             | PRM2103                        | Cal. Check          | 99.47 dB   | 99.47 dB      | 0.00 dB                        | Wed 29 Aug 2012 10:48:5 ⊻ |
|   | <                |                                |                     |            |               |                                | >                         |
|   | Print            | Expo                           | rt                  |            |               |                                | ОК                        |

Abildung 3-19 Kalibrier-Bilanz

Betrachtung der Kalibrier-Check-Spektren mit Doppelklick auf die "Cal. Check'-Bilanz in der **Calibration History**-Dialogbox auslösen.

| Frequency (Hz) | Level (dB) | ^ | 100                                      |
|----------------|------------|---|------------------------------------------|
| 6.3            | 44.3       |   |                                          |
| 8.0            | 45.0       |   | 30                                       |
| 10.0           | 36.5       |   | 80                                       |
| 12.5           | 37.5       |   | 70                                       |
| 16.0           | 40.7       | - | © 60                                     |
| 20.0           | 53.8       |   |                                          |
| 25.0           | 35.8       |   |                                          |
| 31.5           | 93.5       |   |                                          |
| 40.0           | 36.6       |   |                                          |
| 50.0           | 37.9       |   | 20 1414444444444444444444444444444444444 |
| 63.0           | 47.6       |   | 10                                       |
| 80.0           | 33.7       |   |                                          |
| 100            | 37.9       | - | 8.0 31.5 125 500 2k 8k                   |
| 105            |            |   | Frequency (Hz)                           |
| < III          | >          |   | 1. 585 %                                 |

Abbildung 3-20 zeigt die Kalibrier-Check-Spektren.

Abbildung 3-20 Kalibrier-Check-Spektren

#### PRM2103-FF-Firmware aktualisieren

Die PRM2103-FF-Firmware ist in der Firmware des Modells Obwohl dieses Verfahren die Aktuali-831 enthalten. Der PRM2103-FF wird bei Anschluss an das sierung der Firmware in der SLM-Modell 831 automatisch aktualisiert. Die Aktualisierung der Utility-G3-Software beschreibt, lässt Firmware erfolgt nicht, während das Modell 831 eine Messich die Firmware auch in der G4sung ausführt. Software aktualisieren. Mehr Information finden Sie im G4-Software-In folgenden Schritten können Sie eine Aktualisierung des Handbuch. Schallpegelmessers Modell 831 und der PRM2103-FF-Firmware ausführen: Schritt 1 SLM-Utility-G3-Software herunterladen und installieren. Schritt 2 Die Verbindung des PRM2103-FF Modell 831-Firmware aktualisieren. Falls nicht mit Modell 831 und die Stromversorschon geschehen, Modell 831 mit dem PRM2103-FF mithilfe des Kabels CBL203 oder gung nicht trennen, bevor die Firm-CBL205 verbinden. Beispiele dieser Verbindunware-Aktualisierungen beendet sind. gen finden Sie in den Abbildungen 2-2 oder 2-4. **Schritt 3** Beim Modell 831zur **Preamp** {Vorverst.}-Seite im **Live**-Tab navigieren. Die **Preamp**-Seite zeigt während der Firmware-Aktualisierung eine ,Programming'-Nachricht, siehe Abbildung 3-21.

| O:00:0                            | 0.0                    | 4                    | § [           | ] |
|-----------------------------------|------------------------|----------------------|---------------|---|
| 831_Data                          |                        |                      |               |   |
| Live Overall                      | Sess                   | ion Log              | ÌΟ            |   |
| Preamp:<br>Serial Number:         | 01                     | PRM21<br>001 v1.     | .03<br>.00    | Ê |
| LAS                               | dB                     | 17.1 V               | DC            |   |
| Dew F                             | T:<br>RH:<br>'oint:    | 82.3<br>24.3<br>42.2 | ⁰F<br>%<br>⁰F |   |
| Programmi<br>Logic Ir<br>Logic Ou | ng ><br>1 = 0<br>t = 0 | No<br>O              | one<br>Off    |   |
| Calibrator C                      | )n                     |                      |               |   |
| м                                 | lenu                   |                      | ►             |   |

#### Abbildung 3-21 PRM2103-FF-Firmware-Aktualisierung

Die Firmware des PRM2103-FF wird nur aktualisiert, wenn die im Modell 831 gespeicherte Version neuer als die Version im Vorverstärker ist. Die **Preamp**-Seite gibt die Nummer der neuen Firmware-Version an, nachdem die Programmierung abgeschlossen ist, wie Abbildung 3-21 in der oberen, hell unterlegten Zone zeigt.

Wird die Aktualisierung nach mehreren Programmierversuchen nicht erfolgreich abgeschlossen, gibt die **Preamp-**Seite die Meldung ,Fault 101' an.

# A

# Technische Spezifikationen

Für die technischen Spezifikationen dieses Kapitels bleiben alle Änderungen vorbehalten. Bitte, entnehmen Sie die Daten für ein bestimmtes Gerät den Kalibrier- und Testergebnissen. Sofern nicht anders angegeben, gelten die Spezifikationen unter folgenden Bedingungen: 20 °C, 50 % rel. Feuchte, 12 V bei Verwendung der Stromversorgung PSA027, Kabel CBL203-20 oder CBL208-20, Mikrofon 377B02 und Modell 831.

Bei den Werten handelt es sich um typische Werte sofern keine Toleranzen angegeben sind.

#### Vom PRM2103-FF erfüllte Standards

#### Schallpegelmesser-Standards

IEC 61672-1 Ed. 1.0 (2002-05) Class 1, Group Z {Klasse 1, Gurppe Z}

ANSI S1.4-1983 Type 1

#### Oktavfilter-Standards (Option 831- OB3)

IEC 61260 Ed. 1.0 (1995-08) plus Amendment 1 (2001-09), 1/1 and 1/3-octave Bands {Oktavund Terzbänder}, Class 1, Group X, alle Filter

ANSI S1.11-2004 (R2009) Class 1

#### Safety Requirements

Elektrische Geräte für Messungen, Kontrolle und Labor:

IEC 61010-1 (2010)

#### Elektrische Eigenschaften

Geprüft mit Adapter ADP090 (12 pF), entsprechend der Kapazität des Mikrofons 377B02.

| Mikrofon-Erregerspannung                | 0 V                           |
|-----------------------------------------|-------------------------------|
| Eingangsimpedanz                        | 10 GΩ // 0,1 pF (typ.)        |
| Verstärkung (unbewertet)                | -0,1 dB bei 1 kHz (typ.)      |
| Max. Eingangspegel (für < -30 dB Klirr) | ± 18 V Sp (142 dB re. 20 μPa) |

| Max. Ausgangs-Pegel (typ.)                   | ± 14 V Sp (143 dB Sp mit 50 mV/Pa<br>Mikrofon)                                                                                                    |
|----------------------------------------------|----------------------------------------------------------------------------------------------------|
| Max. Ausgangs-Strom                          | 10 mA                                                                                                    |
| Ausgangs-Impedanz                            | 50 Ω (typ.)                                                                                                    |
| Gesamt-Klirrfaktor +N                        | < -60 dBc bei 8V eff und 1 kHz                                                                                                    |
| Stromversorgung                              | 10 V bis 15,5 V (12 V Nenn)<br>Vom Vorverstärker gegen Masseschleifen<br>isoliert                                                                                                    |
| Slew-Rate des Ausgangs                       | > 3 V/µS                                                                                                    |
| Phasenlinearität                             | 10 Hz bis 32 Hz: -3° bis 10°<br>32 Hz bis 100 kHz: < ± 3°<br>Der Ausgang ist in Phase mit dem elektrischen<br>Eingangssignal. Eine positive Änderung des<br>Akustik-Drucks liefert einen pos. Ausgang. |
| Kalibrier-Check-Pegel bei 1 kHz              | 94 dB ± 2 dB                                                                                                    |
| Kalibrier-Check-Pegel<br>- Andere Frequenzen | +/- 1,0 dB bezogen auf 1 kHz                                                                                                    |
| Kalibrier-Check-Frequenzen                   | 31,25; 250; 1000; 4000 und 8000 Hz                                                                                                    |
| Kalibrier-Check-Empfindlichkeit              | ± 0,005 dB/°C (typ.)                                                                                                    |
| Dynamikbereich                               | 124 dB; 16 dB Grundrauschen bis 140 dB re.<br>20 μPa mit Eingang elektrisch geprüft über<br>einen Adapter ADP090 (12 pF)                                                                               |

|                      | A-Gewichtung     | C-Gewichtung     | Z-Gewichtung            |
|----------------------|------------------|------------------|-------------------------|
| 0 dB Verst. (typ.)   | 18 dB re. 20 μPa | 19 dB re. 20 µPa | 28 dB re. 20 µPa        |
| 0 dB Verst. (max.)   | 19 dB re. 20 µPa | 24 dB re. 20 µPa | <b>31 dB</b> re. 20 μPa |
| +20 dB Verst. (typ.) | 16 dB re. 20 μPa | 18 dB re. 20 μPa | 28 dB re. 20 µPa        |
| +20 dB Verst. (max.) | 17 dB re. 20 μPa | 20 dB re. 20 µPa | 33 dB re. 20 µPa        |

Eigenrauschpegel sind zeitlich gemittelte Schallpegel.

#### Elektrisches Rauschen

Geprüft mit Adapter ADP090 (12 pF), entsprechend der Kapazität des Mikrofons 377B02.

|               | A-Gewichtung | C-Gewichtung | Z-Gewichtung |
|---------------|--------------|--------------|--------------|
| 0 dB Verst.   | 5,0 μV       | 6,3 μV       | 22,4 μV      |
|               | 14 dBμV      | 16 dBμV      | 27 dBμV      |
| +20 dB Verst. | 2,5 μV       | 5 μV         | 22,4 μV      |
|               | 8 dBμV       | 14 dBμV      | 27 dBμV      |

Beachten Sie, dass ein typisches 50 mV/Pa-Mikrofon ein Rauschen von 15 dB (A-Gewichtung) zusätzlich zum elektrischen Rauschen des Vorverstärkers mitbringt.

#### Kabelverbindung

Verbindungskabel (CBL203 und CBL208)

Geprüft mit Adapter ADP090 (12 pF), entsprechend der Kapazität des Mikrofons 377B02.

| Länge [m] | 14 V Sp | 4,2 V Sp | 1,4 V Sp |
|-----------|---------|----------|----------|
| 30        | 27 kHz  | 120 kHz  | 300 kHz  |

Die Standardlänge des Verbindungskabels beträgt 6 m, ist aber auf Wunsch in Längen bis zu 30 m erhältlich.

#### Interne Sensorgenauigkeit

| Relative Feuchte | ±5% rel.F. |
|------------------|------------|
| Temperatur       | ±2 °C      |

Strom

#### Stromverbrauch (bei 12 V für PRM2103 allein)

|         | Kalibrier-Check-Status |         |
|---------|------------------------|---------|
| Heizung | Ein                    | Aus     |
| Aus     | 2,2 mA                 | 0,2 mA  |
| Niedrig | 22,2 mA                | 20,2 mA |
| Hoch    | 42 mA                  | 40 mA   |

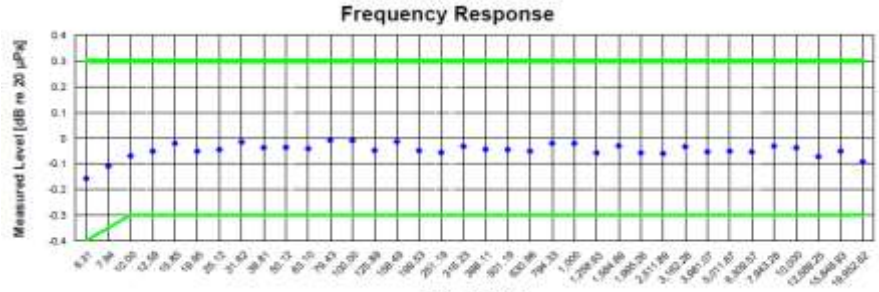

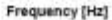

Frequency response electrically tested at 114.0 dB µV

| Frequency (Bld) | Test Retain [dB] | Lower limit [dB] | Upper limit (dB) | Expanded<br>Uncertainty [dB] | Result |
|-----------------|------------------|------------------|------------------|------------------------------|--------|
| 6.31            | -0.16            | -0.40            | 0.30             | 0.10                         | Pasa   |
| 7.94            | -0.11            | -0.35            | 0.30             | 0.10                         | Pass   |
| 10.00           | -0:07            | -0.30            | 0.30             | 0.10                         | Pass   |
| 12.59           | -0.05            | -0.30            | 0.30             | 0.10                         | Pass   |
| 15.85           | -0.02            | -0.30            | 0.30             | 0.10                         | Pass   |
| 19.95           | -0.05            | -0.30            | 0.30             | 0.10                         | Pass   |
| 25.12           | -0.05            | -0.30            | 0.30             | 0.10                         | Pass   |
| 31.62           | -0.02            | -0.30            | B.30             | 0.10                         | Pass   |
| 39.81           | -0.04            | -0.30            | 0.30             | 0.10                         | Pass   |
| 50.12           | -0.04            | -0.30            | 0.30             | 0.10                         | Pass   |
| 63.10           | -0.04            | -0.30            | 0.30             | 0.10                         | Pass   |
| 79.43           | -0.01            | -0.30            | 0.30             | 0.10                         | Pass   |
| 100.00          | -0.01            | -0.30            | 0.30             | 0.10                         | Pass   |
| 125.89          | -0.05            | -0.30            | 0.30             | 0.10                         | Pass   |
| 158.49          | -0.01            | -0.30            | 0.30             | 0.10                         | Pass   |
| 199.53          | -0.05            | -0.30            | 0.30             | 0.10                         | Pass   |
| 251 19          | -0.06            | -0.30            | 0.38             | 0.10                         | Pass   |
| 316.25          | -0.05            | -0.30            | 0.30             | 0.10                         | Pass   |
| 398.11          | -0.04            | -0.30            | 0.30             | 0.10                         | Pass   |
| 501.19          | -0.05            | -0.30            | 0.30             | 0.10                         | Pass   |
| 630.96          | -0.05            | -0.30            | 0.30             | 0.10                         | Pass   |
| 794.33          | -0.02            | -0.30            | 0.30             | 0.10                         | Pass   |
| 1.000.00        | -0.02            | -0.30            | 0.30             | 0.10                         | Pass   |
| 1.258.93        | -0.06            | -0.30            | 0.30             | 0.10                         | Pass   |
| 1.584.89        | -0.03            | -0.30            | 0.30             | 0.10                         | Pass   |
| 1,995,20        | -0.06            | -0.30            | 0.30             | 0.10                         | Pass   |
| 2,511.89        | -0.06            | -0.30            | 0.30             | 0.10                         | Pass   |
| 3.162.28        | -0.03            | -0.30            | 0.30             | 0.10                         | Pass   |
| 3.981.07        | -0.05            | -0.30            | 0.30             | 0.10                         | Pass   |
| 5.011.87        | -0.05            | -0.30            | 0.30             | 0.10                         | Pass   |
| 6.309.57        | -0.05            | -0.30            | 0.30             | 0.10                         | Pass   |
| 10,000.00       | -0.04            | -0.30            | 0.30             | 0.10                         | Pass   |
| 12,589.25       | -0.07            | -0.30            | 9.30             | 0.10                         | Pass   |
| 15,646.93       | -0.05            | -0.30            | 0.30             | 0.10                         | Pass   |
| 19,952.62       | -0.09            | -0.30            | 0.30             | 0.10                         | Pass   |
| Frequency [Ha]  | Tetr Retain (43) | Loner limit [dB] | Upper Jimm (dB)  | Expanded<br>Cocertainty [43] | Recult |

| Frequency [Ha]                | Tetr Retain (40) | Lover limit [dB] | Upper limit [dB] | Expanded<br>Cocerniny (40) | Recuit |  |
|-------------------------------|------------------|------------------|------------------|----------------------------|--------|--|
| 1000 Hz Reference Measurement | 113.67           | 113.40           | 114.00           | 0.13                       | Pass   |  |

Tested electrically using a 12pF capacitor to simulate microphone capacitance. Data reported in dB re 20 µPa assuming a microphone sensitivity of 50 mV/Pa. Temperature: 22.99 °C ± 0.01 °C Humidity: 26.1 %RH ± 0.5 %RH Static Pressure: 87.36 kPa ± 0.03 kPa Technician: Eric Olson Humidity: 26.1 %RH ± 0.5 %RH Static Pressure: 87.36 kPa ± 0.03 kPa Calibration Date: 17 Jan 2014

#### Abbildung A-1 Frequenzgang-Prüfbericht

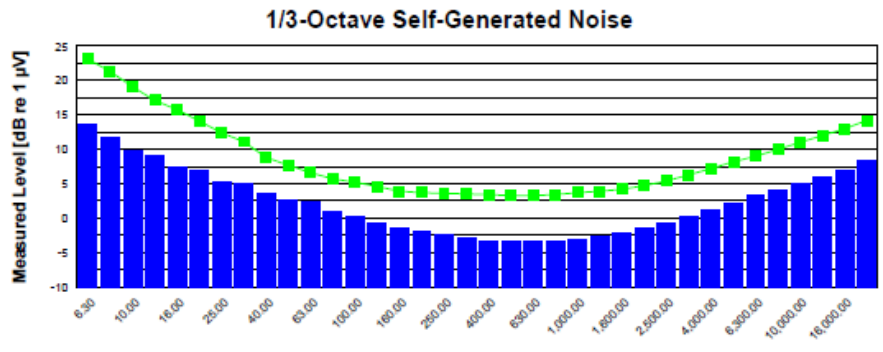

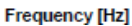

| Frequency [Hz] | Test Result [dB] | Upper limit [dB] | Result |
|----------------|------------------|------------------|--------|
| 6.30           | 13.52            | 23.10            | Pass   |
| 8.00           | 11.68            | 21.30            | Pass   |
| 10.00          | 9.75             | 19.10            | Pass   |
| 12.50          | 9.17             | 17.10            | Pass   |
| 16.00          | 7.48             | 15.80            | Pass   |
| 20.00          | 6.85             | 14.10            | Pass   |
| 25.00          | 5.19             | 12.40            | Pass   |
| 31.50          | 4.93             | 11.10            | Pass   |
| 40.00          | 3.61             | 8.80             | Pass   |
| 50.00          | 2.70             | 7.70             | Pass   |
| 63.00          | 2.50             | 6.60             | Pass   |
| 80.00          | 0.91             | 5.70             | Pass   |
| 100.00         | 0.25             | 5.20             | Pass   |
| 125.00         | -0.67            | 4.60             | Pass   |
| 160.00         | -1.43            | 3.90             | Pass   |
| 200.00         | -1.89            | 3.70             | Pass   |
| 250.00         | -2.49            | 3.60             | Pass   |
| 315.00         | -2.83            | 3.50             | Pass   |
| 400.00         | -3.28            | 3.40             | Pass   |
| 500.00         | -3.35            | 3.30             | Pass   |
| 630.00         | -3.43            | 3.30             | Pass   |
| 800.00         | -3.29            | 3.40             | Pass   |
| 1,000.00       | -3.05            | 3.70             | Pass   |
| 1,250.00       | -2.75            | 3.90             | Pass   |
| 1,600.00       | -2.10            | 4.20             | Pass   |
| 2,000.00       | -1.40            | 4.70             | Pass   |
| 2,500.00       | -0.64            | 5.40             | Pass   |
| 3,150.00       | 0.23             | 6.30             | Pass   |
| 4,000.00       | 1.16             | 7.20             | Pass   |
| 5,000.00       | 2.13             | 8.20             | Pass   |
| 6,300.00       | 3.30             | 9.00             | Pass   |
| 10,000.00      | 4.90             | 11.00            | Pass   |
| 12,500.00      | 6.03             | 12.00            | Pass   |
| 16,000.00      | 7.02             | 13.00            | Pass   |
| 20,000.00      | 8.41             | 14.20            | Pass   |
| Frequency [Hz] | Test Result [dB] | Upper limit [dB] | Result |
| A-weighted Sum | 13.53            | 16.00            | Pass   |

#### Abbildung A-2 Terzband-Eigenrauschen

#### Physikalische Eigenschaften

| Mikrofon-Gewinde                   | 11,7 mm - 60 UNS                                                                                                    |
|------------------------------------|----------------------------------------------------------------------------------------------------|
| Durchmesser                        | 0,5 Zoll                                                                                                    |
| Höhe                               | 132,4 mm                                                                                                    |
| Gewicht                            | 64,4 g                                                                                                    |
| Ausgangsanschluss                  | 10poliger Stecker (FGA. 1B.310)                                                                                                    |
| Belüftung                          | Das Mikrofon 377B02 ist hinterlüftet und mit einem O-Ring<br>luftdicht mit dem PRM2103 verbunden. Der PRM2103 besitzt<br>einen Druckausgleich über den 10poligen Anschluss. |
| Mikrofon-Referenz-<br>Punkt        | Membranmitte des Mikrofons 377B02                                                                                                    |
| Bezugsfrequenz                     | 1000 Hz                                                                                                    |
| Bezugspegel                        | 114 dB re. 20 μPa                                                                                                    |
| Referenzkalibrator                 | CAL200                                                                                                    |
|                                    | Umwelt                                                                                                    |
| Betriebstemperatur-<br>bereich     | -40 °C bis 70 °C                                                                                                    |
| Feuchtigkeitsbereich<br>im Betrieb | 0 bis 100 % rel. Feuchte, keine interne Kondensation                                                                                                    |
| Temperatur-<br>Empfindlichkeit     | <±1,0 dB bei 1 kHz von -40 °C bis -10 °C<br><±0,5 dB bei 1 kHz von -10 °C bis 50 °C<br><±0,9 dB bei 1 kHz von 50 °C bis 70 °C                                               |
| Empfindlichk. für Feuchte          | <± 0,2 dB @ 1 kHz von 0 bis 100 % rel. Feuchte<br>bei 40 °C                                                                                                    |

#### Bezugsrichtung

0° entspricht dem Lot auf die Ebene des Mikrofondiagramms wie nebenstehend gezeigt. ٥°

#### Einfluss von Temperaturschwankungen

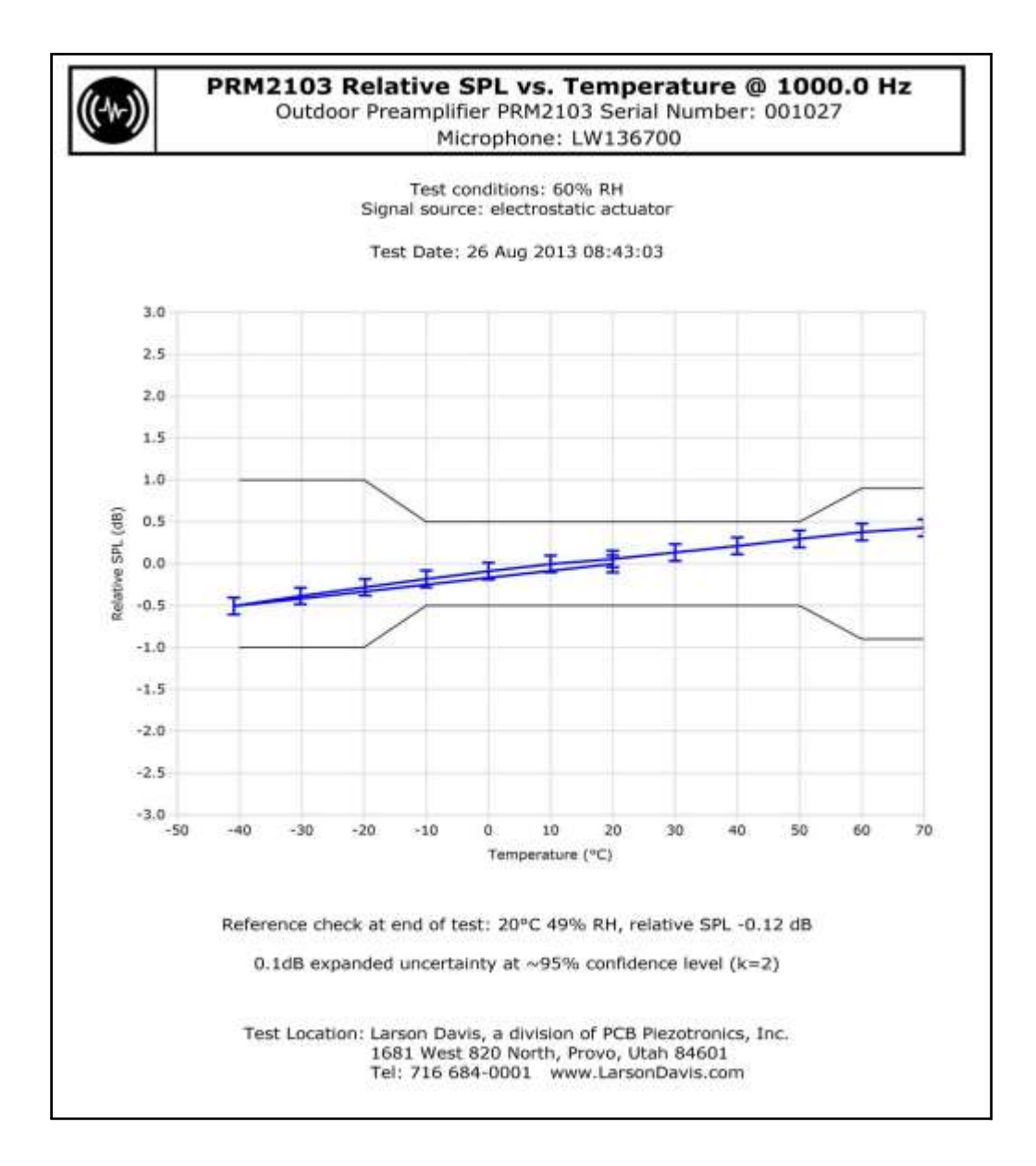

Abbildung A-3 Relativer Schalldruckpegel über der Temperatur

#### **Einfluss der Feuchte**

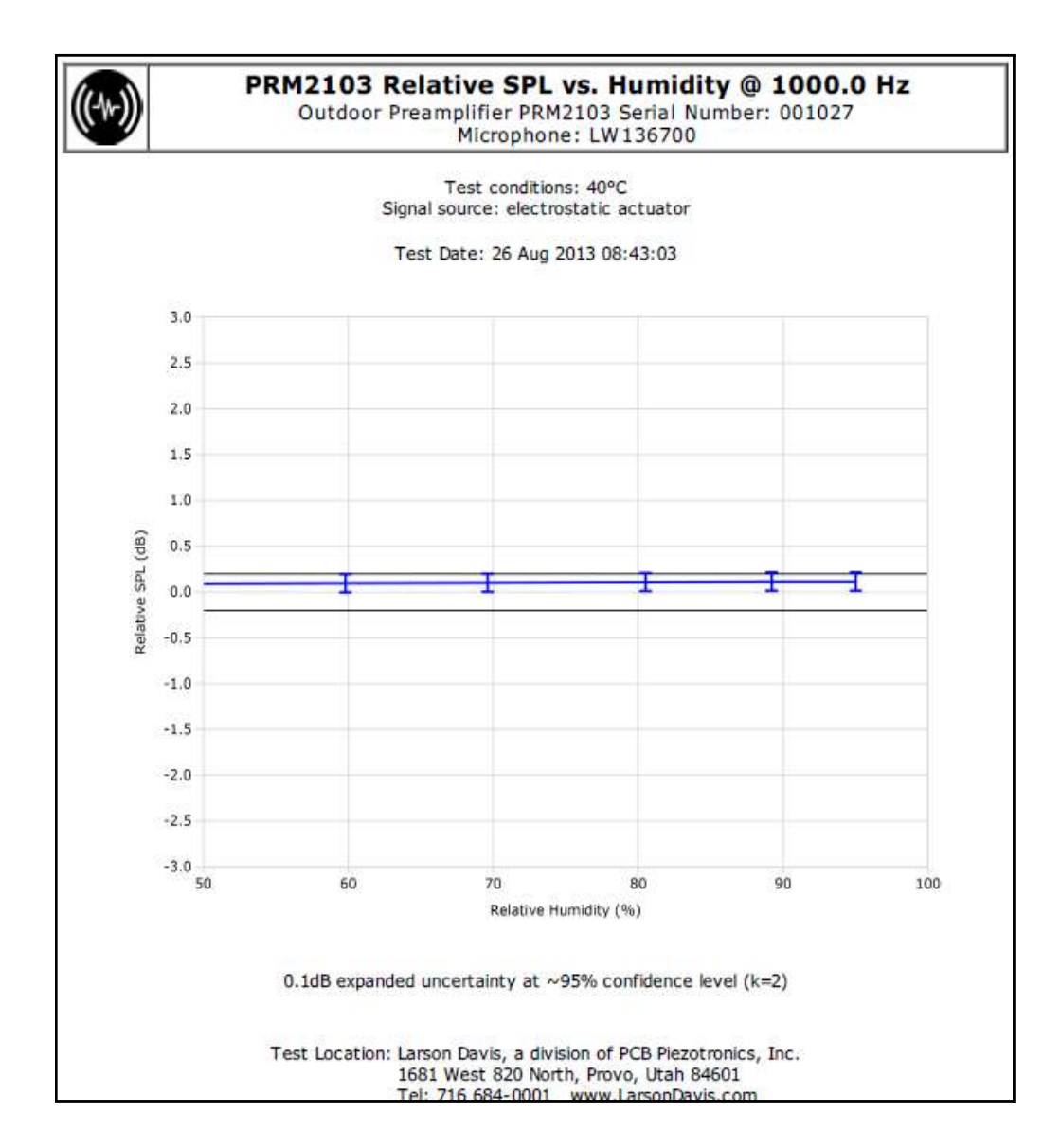

Abbildung A-4 Relativer Schalldruckpegel über der Feuchte

#### Feuchtigkeitsbeständigkeit

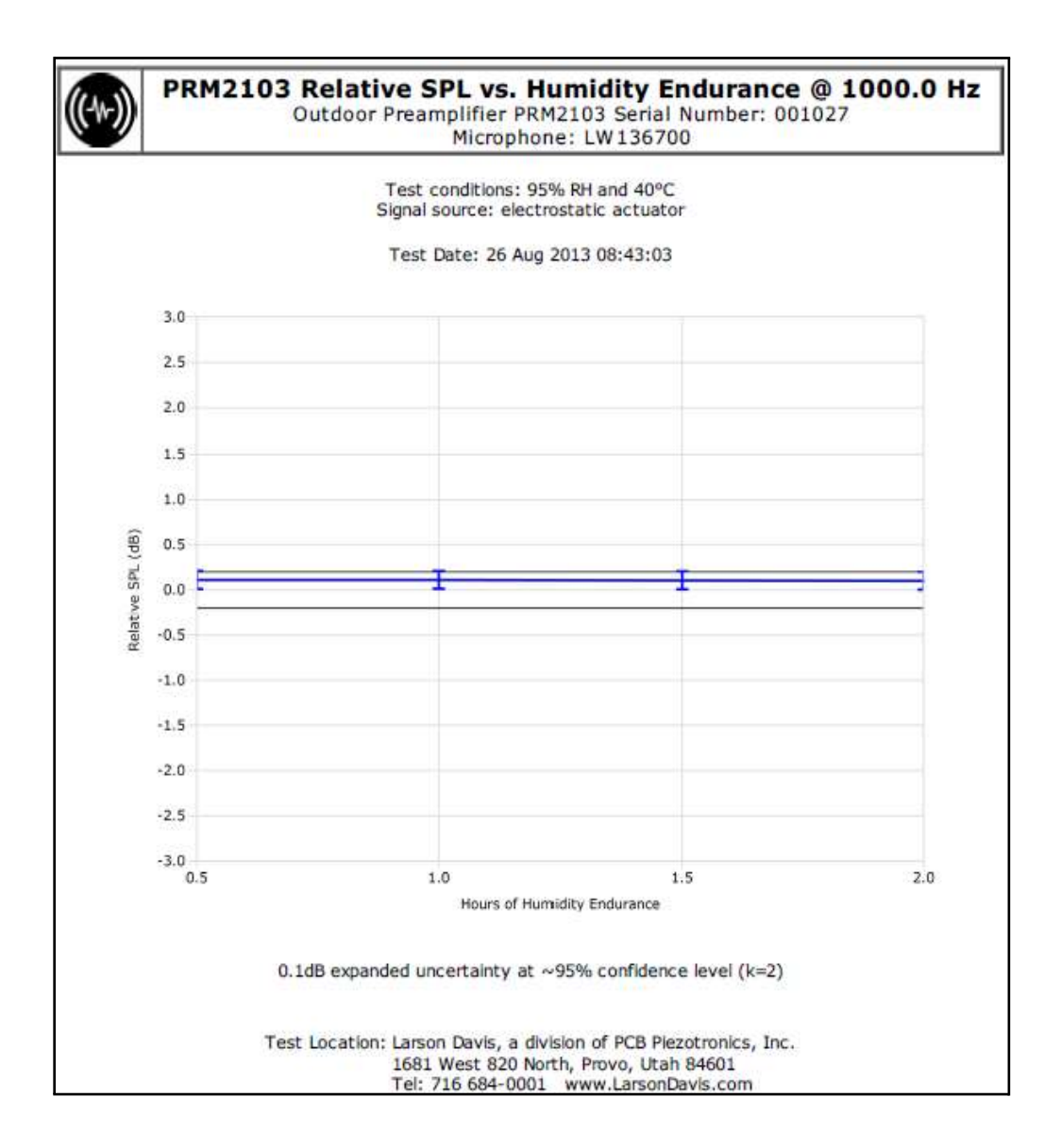

#### Abbildung A-5 Relativer Schalldruckpegel über der Feuchtigkeitsbeständigkeit

#### PRM2103-FF-Korrekturen

Abbildung A-6 zeigt einen Graph der Mikrofonkorrekturen für das Modell 831 und die Korrekturwerte bei unterschiedlichen Frequenzen.

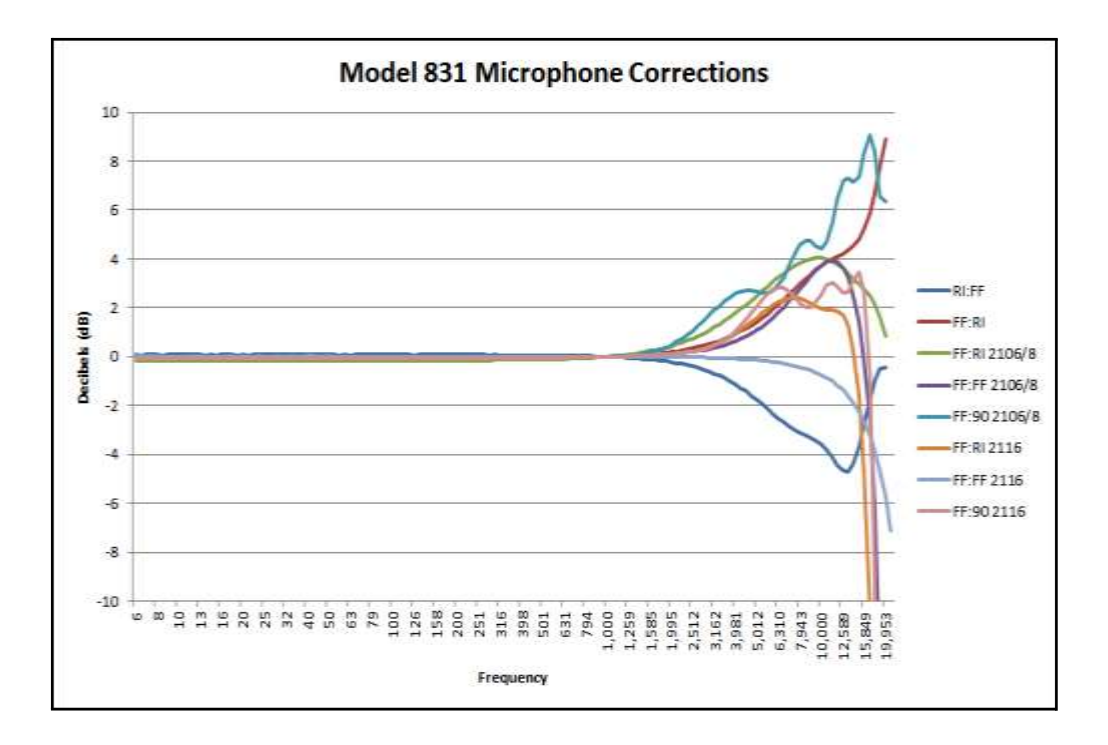

#### Abbildung A-6 Graph der Mikrofonkorrekturen für das Modell 831

Die folgenden Tabellen listen die Mikrofonkorrekturen auf, die über das Modell 831 zugeordnet werden können, und die Korrekturwerte bei unterschiedlichen Frequenzen.

| Frequency | FF:FF 2116 | FF:RI 2116 | FF:90 2116 | Frequency | FF:FF 2116 | FF:RI 2116 | FF:90 2116 |
|-----------|------------|------------|------------|-----------|------------|------------|------------|
| 251.19    | 0.01       | -0.01      | -0.06      | 2371.37   | -0.03      | 0.22       | 0.22       |
| 266.07    | 0.01       | -0.01      | -0.06      | 2511.89   | -0.03      | 0.27       | 0.26       |
| 281.84    | 0.00       | -0.01      | -0.06      | 2660.73   | -0.04      | 0.33       | 0.31       |
| 298.54    | 0.00       | -0.01      | -0.06      | 2818.38   | -0.04      | 0.39       | 0.38       |
| 316.23    | 0.01       | -0.01      | -0.06      | 2985.38   | -0.05      | 0.47       | 0.46       |
| 334.97    | 0.01       | -0.01      | -0.06      | 3162.28   | -0.06      | 0.57       | 0.57       |
| 354.81    | 0.01       | -0.01      | -0.05      | 3349.65   | -0.06      | 0.68       | 0.70       |
| 375.84    | 0.01       | -0.01      | -0.05      | 3548.13   | -0.07      | 0.80       | 0.86       |
| 398.11    | 0.00       | -0.01      | -0.05      | 3758.37   | -0.08      | 0.93       | 1.06       |
| 421.70    | 0.00       | -0.01      | -0.05      | 3981.07   | -0.10      | 1.08       | 1.28       |
| 446.68    | 0.00       | -0.01      | -0.05      | 4216.97   | -0.11      | 1.25       | 1.54       |
| 473.15    | 0.01       | -0.01      | -0.05      | 4466.84   | -0.12      | 1.42       | 1.81       |
| 501.19    | 0.01       | -0.01      | -0.05      | 4731.51   | -0.14      | 1.60       | 2.09       |
| 530.88    | 0.01       | -0.01      | -0.04      | 5011.87   | -0.16      | 1.78       | 2.36       |
| 562.34    | 0.00       | -0.01      | -0.04      | 5308.84   | -0.18      | 1.95       | 2.59       |
| 595.66    | 0.00       | -0.01      | -0.04      | 5623.41   | -0.21      | 2.11       | 2.76       |
| 630.96    | 0.00       | -0.01      | -0.04      | 5956.62   | -0.24      | 2.24       | 2.83       |
| 668.34    | 0.00       | -0.01      | -0.03      | 6309.57   | -0.28      | 2.34       | 2.80       |
| 707.95    | 0.00       | -0.01      | -0.03      | 6683.44   | -0.32      | 2.40       | 2.66       |
| 749.89    | 0.00       | -0.01      | -0.03      | 7079.46   | -0.36      | 2.41       | 2.43       |
| 794.33    | 0.00       | -0.01      | -0.02      | 7498.94   | -0.42      | 2.37       | 2.18       |
| 841.40    | 0.00       | 0.00       | -0.02      | 7943.28   | -0.48      | 2.29       | 2.00       |
| 891.25    | 0.00       | 0.00       | -0.01      | 8413.95   | -0.55      | 2.18       | 2.00       |
| 944.06    | 0.00       | 0.00       | -0.01      | 8912.51   | -0.64      | 2.07       | 2.22       |
| 1000.00   | 0.00       | 0.00       | 0.00       | 9440.61   | -0.74      | 1.98       | 2.58       |
| 1059.25   | 0.00       | 0.00       | 0.01       | 10000.00  | -0.86      | 1.93       | 2.91       |
| 1122.02   | 0.00       | 0.01       | 0.01       | 10592.54  | -1.00      | 1.91       | 3.02       |
| 1188.50   | 0.00       | 0.01       | 0.02       | 11220.18  | -1.17      | 1.88       | 2.87       |
| 1258.93   | 0.00       | 0.01       | 0.03       | 11885.02  | -1.37      | 1.71       | 2.61       |
| 1333.52   | 0.00       | 0.02       | 0.04       | 12589.25  | -1.61      | 1.25       | 2.63       |
| 1412.54   | -0.01      | 0.03       | 0.05       | 13335.21  | -1.90      | 0.26       | 3.10       |
| 1496.24   | -0.01      | 0.04       | 0.06       | 14125.38  | -2.25      | -1.59      | 3.47       |
| 1584.89   | -0.01      | 0.05       | 0.07       | 14962.36  | -2.68      | -4.79      | 2.65       |
| 1678.80   | -0.01      | 0.06       | 0.09       | 15848.93  | -3.20      | -10.35     | -0.81      |
| 1778.28   | -0.01      | 0.08       | 0.10       | 16788.04  | -3.86      | -21.75     | -9.26      |
| 1883.65   | -0.02      | 0.09       | 0.12       | 17782.79  | -4.68      | -29.47     | -23.91     |
| 1995.26   | -0.02      | 0.12       | 0.14       | 18836.49  | -5.73      | -29.21     | -14.89     |
| 2113.49   | -0.02      | 0.15       | 0.16       | 19952.62  | -7.10      | -33.73     | -12.57     |
| 2238.72   | -0.02      | 0.18       | 0.19       |           |            |            |            |

EPS2116

#### Abbildung A-7 Modell 831 Korrekturen mit dem EPS2116

#### Frequenz **FF:RI 2106/8** FF:FF 2106/8 FF:90 2106/8 RI:FF FF:RI 251.19 -0.15 -0.03 0.01 0.07 -0.06 266.07 -0.03 -0.15 0.01 0.07 -0.06 281.84 -0.15 -0.03 0.01 0.07 -0.06 298.54 -0.03 -0.15 0.00 0.07 -0.06 316.23 -0.15 -0.03 0.00 0.07 -0.06 334.97 0.00 -0.14 -0.03 0.07 -0.06 354.81 -0.14 -0.03 0.00 0.06 -0.06 375.84 -0.14 -0.03 0.00 0.06 -0.06 398.11 -0.14 -0.03 0.00 0.06 -0.06 421.70 -0.13 -0.03 0.00 0.06 -0.05 446.68 -0.13 -0.03 0.00 0.06 -0.05 473.15 -0.12 -0.03 0.00 0.06 -0.05 501.19 -0.12 -0.03 0.00 0.06 -0.05 530.88 -0.12 -0.03 -0.01 0.05 -0.05 562.34 -0.11 -0.03 -0.01 0.05 -0.05 595.66 -0.02 0.05 -0.04 -0.10 -0.01 630.96 -0.10 -0.02 -0.01 0.04 -0.04 668.34 -0.09 -0.02 -0.01 0.04 -0.04 707.95 -0.08 -0.02 -0.01 0.04 -0.03 749.89 -0.07 -0.02 -0.01 0.03 -0.03 794.33 -0.06 -0.01 -0.01 0.03 -0.02 841.40 -0.05 -0.01 -0.01 0.02 -0.02 -0.01 891.25 -0.03 -0.01 0.02 -0.01 944.06 -0.02 0.00 0.00 0.01 -0.01 1000.00 0.00 0.00 0.00 0.00 0.00 0.02 0.00 1059.25 0.01 -0.01 0.01 0.02 1122.02 0.04 0.01 0.02 -0.02 1188.50 0.01 -0.03 0.03 0.06 0.03 1258.93 0.09 0.02 0.05 -0.04 0.04 1333.52 0.12 0.03 0.07 -0.06 0.05 1412.54 0.04 0.10 0.07 0.15 -0.08 1496.24 0.19 0.05 0.13 -0.09 0.08 1584.89 0.06 0.23 0.18 -0.11 0.10 1678.80 0.28 0.07 0.23 -0.14 0.12 1778.28 0.33 0.08 0.30 -0.16 0.14 1883.65 0.38 0.10 0.38 -0.19 0.17 1995.26 0.44 0.11 0.48 -0.23 0.19 2113.49 0.51 0.13 0.60 -0.26 0.23 0.26 2238.72 0.58 0.15 0.74 -0.30

#### **EPS2106/8**

| 2371.37  | 0.66 | 0.18   | 0.89 | -0.35 | 0.30 |
|----------|------|--------|------|-------|------|
| 2511.89  | 0.75 | 0.21   | 1.06 | -0.40 | 0.34 |
| 2660.73  | 0.85 | 0.24   | 1.25 | -0.46 | 0.39 |
| 2818.38  | 0.96 | 0.28   | 1.46 | -0.53 | 0.45 |
| 2985.38  | 1.07 | 0.32   | 1.67 | -0.61 | 0.51 |
| 3162.28  | 1.19 | 0.37   | 1.88 | -0.69 | 0.58 |
| 3349.65  | 1.33 | 0.42   | 2.09 | -0.78 | 0.65 |
| 3548.13  | 1.47 | 0.48   | 2.28 | -0.89 | 0.73 |
| 3758.37  | 1.62 | 0.55   | 2.45 | -1.00 | 0.83 |
| 3981.07  | 1.78 | 0.64   | 2.58 | -1.13 | 0.93 |
| 4216.97  | 1.95 | 0.73   | 2.66 | -1.27 | 1.04 |
| 4466.84  | 2.13 | 0.83   | 2.70 | -1.42 | 1.16 |
| 4731.51  | 2.31 | 0.95   | 2.69 | -1.59 | 1.29 |
| 5011.87  | 2.50 | 1.09   | 2.65 | -1.77 | 1.44 |
| 5308.84  | 2.69 | 1.24   | 2.61 | -1.95 | 1.60 |
| 5623.41  | 2.88 | 1.41   | 2.60 | -2.14 | 1.77 |
| 5956.62  | 3.07 | 1.60   | 2.69 | -2.34 | 1.95 |
| 6309.57  | 3.25 | 1.80   | 2.90 | -2.53 | 2.14 |
| 6683.44  | 3.43 | 2.03   | 3.26 | -2.70 | 2.34 |
| 7079.46  | 3.59 | 2.27   | 3.72 | -2.86 | 2.54 |
| 7498.94  | 3.73 | 2.52   | 4.19 | -3.00 | 2.76 |
| 7943.28  | 3.86 | 2.78   | 4.57 | -3.12 | 2.97 |
| 8413.95  | 3.95 | 3.05   | 4.76 | -3.22 | 3.18 |
| 8912.51  | 4.02 | 3.30   | 4.72 | -3.33 | 3.38 |
| 9440.61  | 4.05 | 3.53   | 4.53 | -3.44 | 3.56 |
| 10000.00 | 4.04 | 3.73   | 4.43 | -3.60 | 3.73 |
| 10592.54 | 3.99 | 3.87   | 4.71 | -3.82 | 3.88 |
| 11220.18 | 3.90 | 3.92   | 5.48 | -4.10 | 4.01 |
| 11885.02 | 3.78 | 3.86   | 6.47 | -4.42 | 4.13 |
| 12589.25 | 3.61 | 3.65   | 7.17 | -4.68 | 4.23 |
| 13335.21 | 3.42 | 3.22   | 7.32 | -4.74 | 4.36 |
| 14125.38 | 3.22 | 2.52   | 7.12 | -4.42 | 4.54 |
| 14962.36 | 2.99 | 1.44   | 7.35 | -3.70 | 4.82 |
| 15848.93 | 2.75 | -0.16  | 8.32 | -2.73 | 5.25 |
| 16788.04 | 2.48 | -2.54  | 9.07 | -1.76 | 5.88 |
| 17782.79 | 2.13 | -6.20  | 8.39 | -0.98 | 6.73 |
| 18836.49 | 1.63 | -12.60 | 6.57 | -0.52 | 7.75 |
| 19952.62 | 0.84 | -39.14 | 6.35 | -0.45 | 8.89 |

#### Abbildungen A-8 Modell 831 Korrekturen mit dem EPS2106/8

#### **Akustischer Frequenzgang**

Die Daten des akustischen Frequenzgangs für den in einem EPS2116 montierten PRM2103-FF sind in den "Technischen Spezifikationen" des Handbuchs *,Outdoor Microphone and Preamplifier Protection*' für den EPS2116 enthalten.

Die folgenden Daten für den in einem EPS2103-6 oder EPS2108-3 montierten PRM2103-FF enthalten die Einflüsse des Windschutzes. Die Daten entsprechen außerdem der ordnungsgemäßen Auswahl der Mikrofonkorrekturen für das Modell 831.

| Acoustical Frequency Response Limits |                                |          |            |       |        |       |
|--------------------------------------|--------------------------------|----------|------------|-------|--------|-------|
|                                      |                                |          |            |       |        |       |
| Frequency                            | 0                              | degree   | 90 degree  |       |        |       |
| (Hz)                                 | Fre                            | ee-field | Free-field |       | Random |       |
| 10.0                                 | 3.0                            | -4.0     | 3.0        | -4.0  | 3.0    | -4.0  |
| 12.5                                 | 2.5                            | -3.5     | 2.5        | -3.5  | 2.5    | -3.5  |
| 16.0                                 | 2.0                            | -3.0     | 2.0        | -3.0  | 2.0    | -3.0  |
| 20.0                                 | 2.0                            | -2.0     | 2.0        | -2.0  | 2.0    | -2.0  |
| 25.0                                 | 2.0                            | -1.5     | 2.0        | -1.5  | 2.0    | -1.5  |
| 31.5                                 | 1.5                            | -1.5     | 1.5        | -1.5  | 1.5    | -1.5  |
| 40 to 4000                           | 1.0                            | -1.0     | 1.0        | -1.0  | 1.0    | -1.0  |
| 5000                                 | 1.5                            | -1.5     | 1.5        | -1.5  | 1.5    | -1.5  |
| 6300                                 | 1.5                            | -2.0     | 1.5        | -2.0  | 1.5    | -2.0  |
| 8000                                 | 1.5                            | -2.5     | 1.5        | -2.5  | 1.5    | -2.5  |
| 10000                                | 2.0                            | -3.0     | 2.0        | -3.0  | 2.0    | -3.0  |
| 12500                                | 2.0                            | -5.0     | 2.0        | -5.0  | 2.0    | -5.0  |
| 16000                                | 2.5                            | -16.0    | 2.5        | -16.0 | 2.5    | -16.0 |
| 20000                                | 3.0                            | -00      | 3.0        | -00   | 3.0    | -00   |
|                                      | with respect to level at 1 kHz |          |            |       |        |       |

Abbildung A-9 Grenzen des akustischen Frequenzgangs

#### Frequenzgang im Freifeld (0°) mit Korrekturen

Bei den folgenden Graphen wird die angewandte Korrektur in Klammern angegeben, z.B. (FF:FF2106/8).

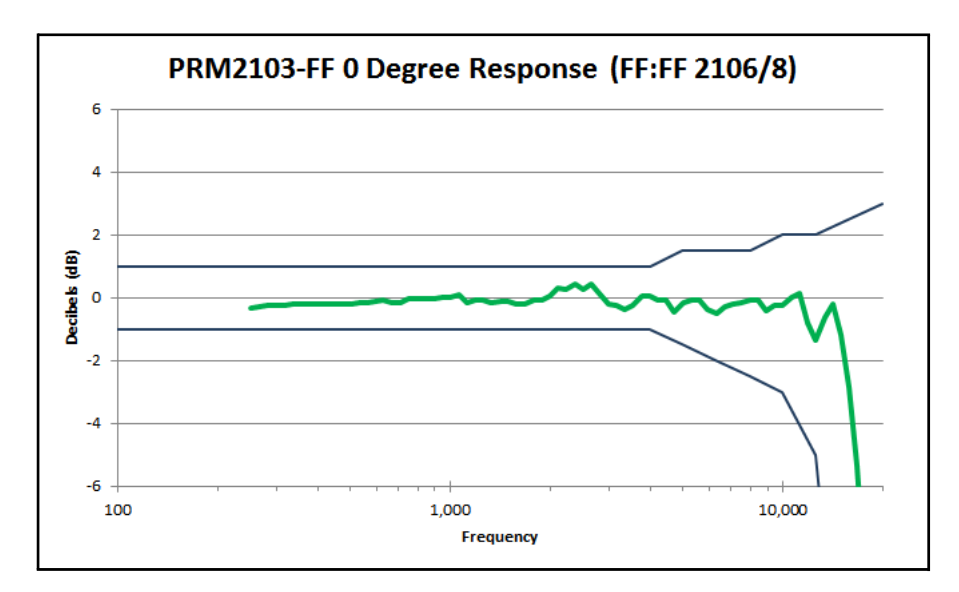

#### Richtcharakteristiken

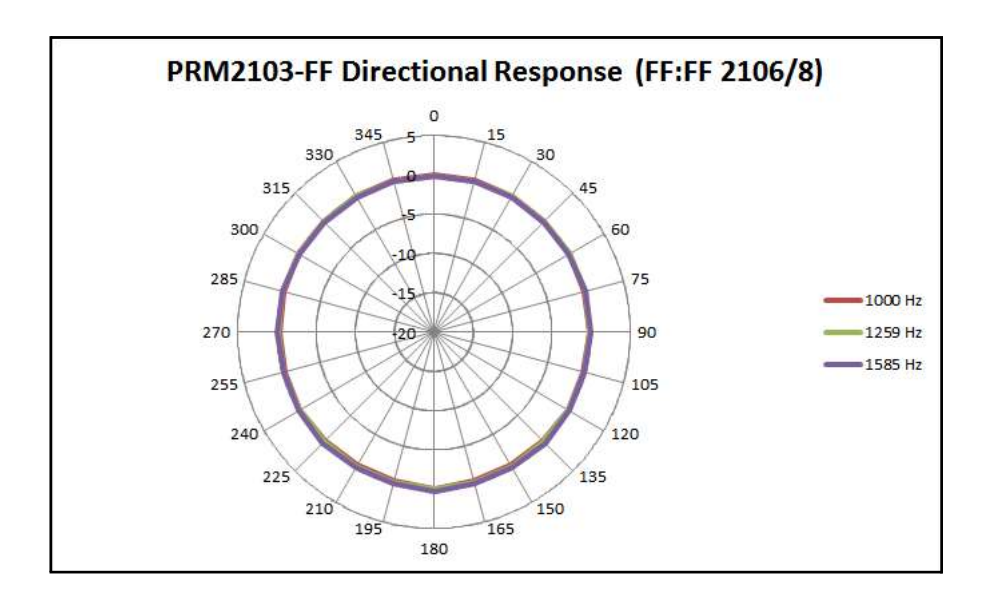

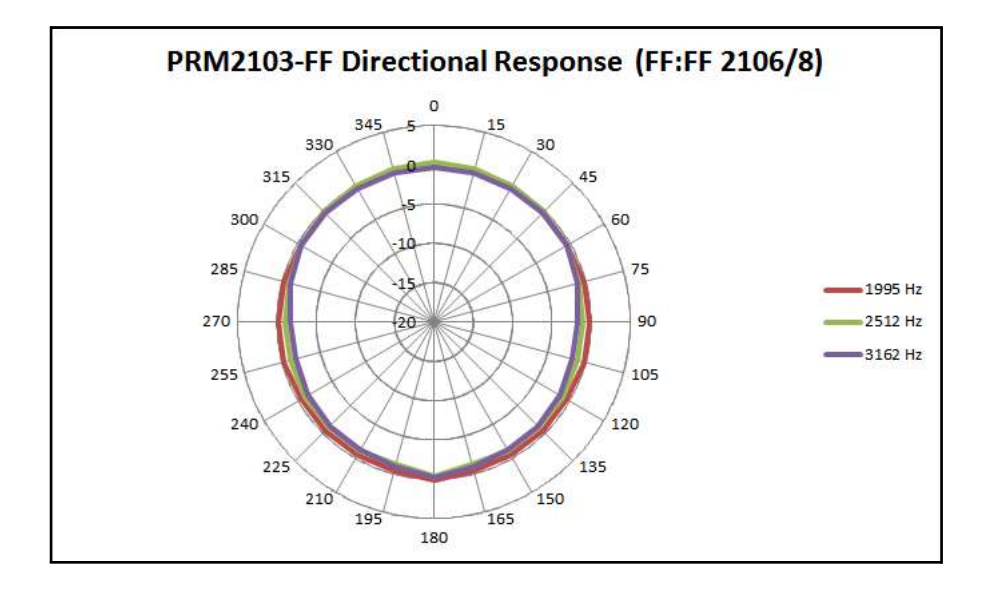

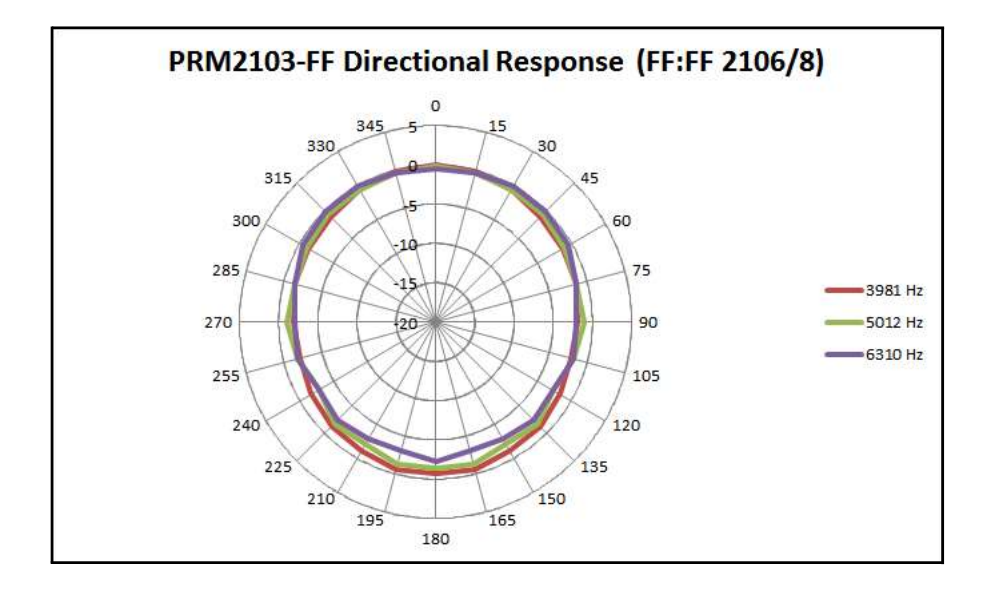

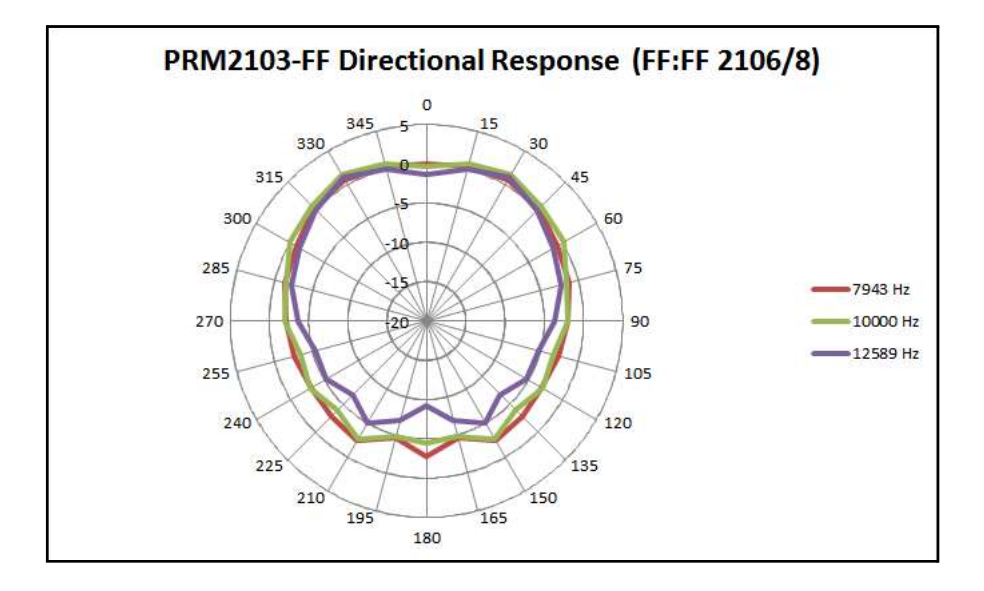

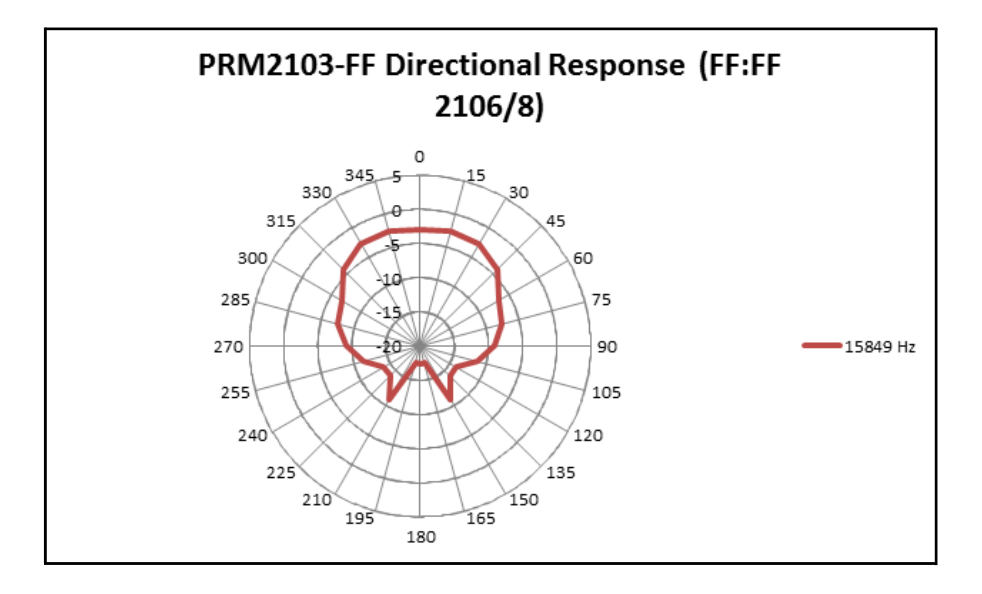

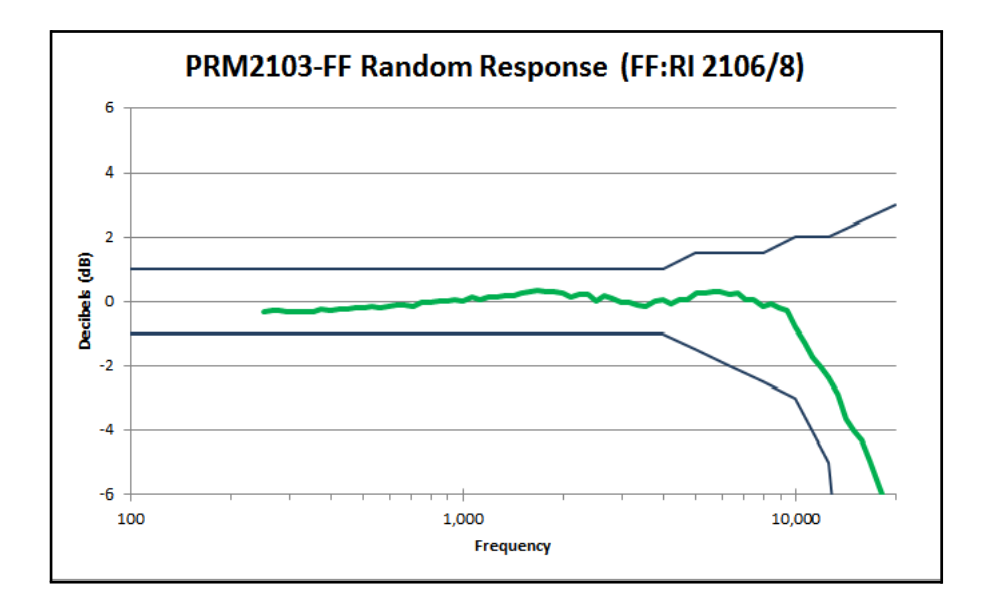

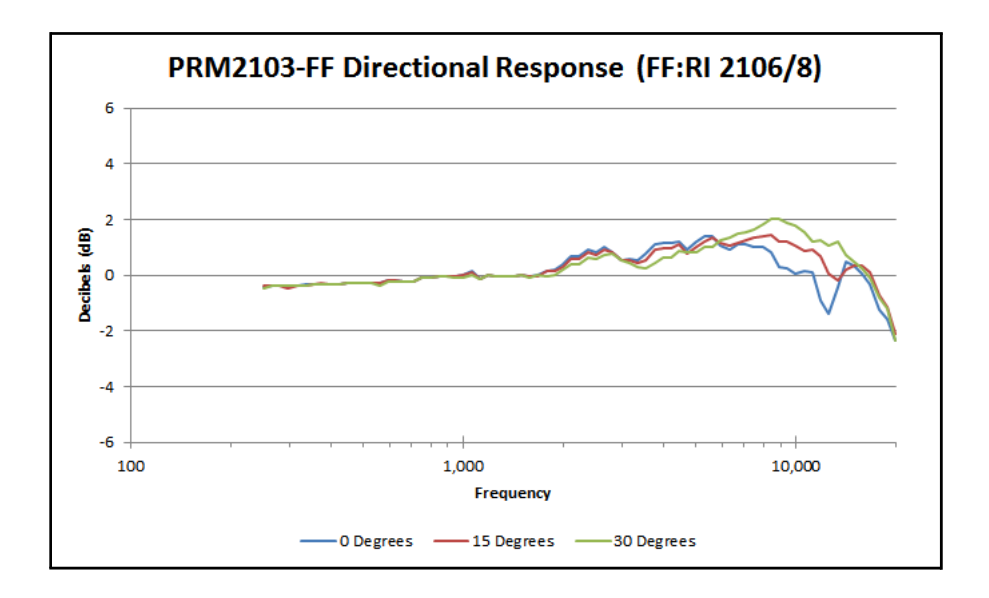

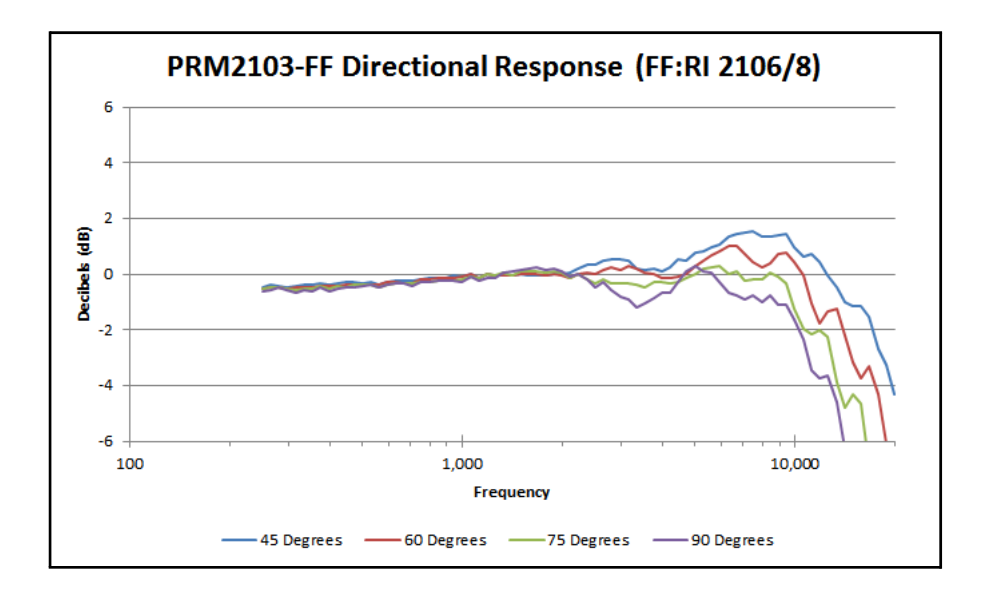

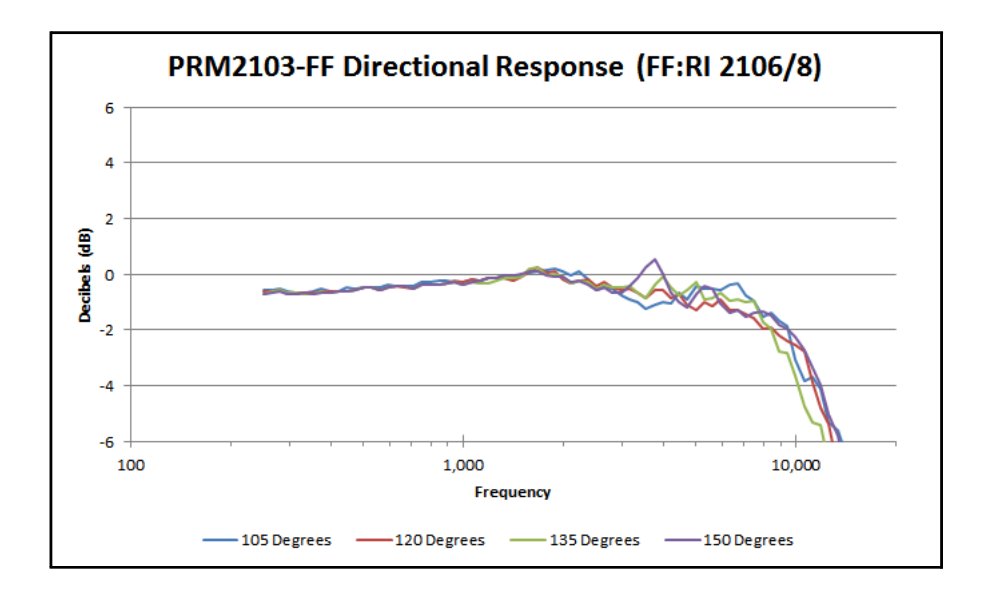

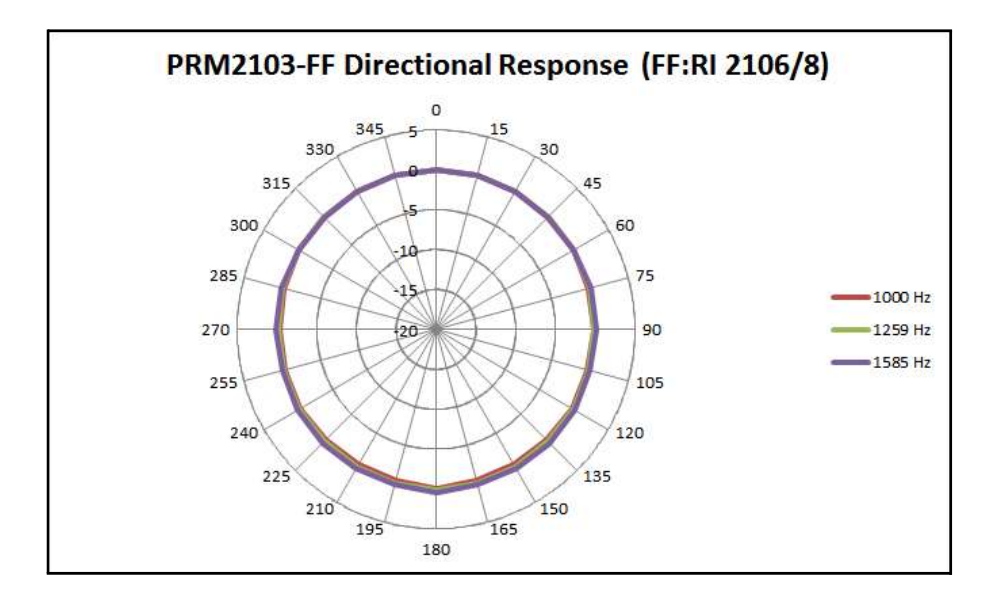

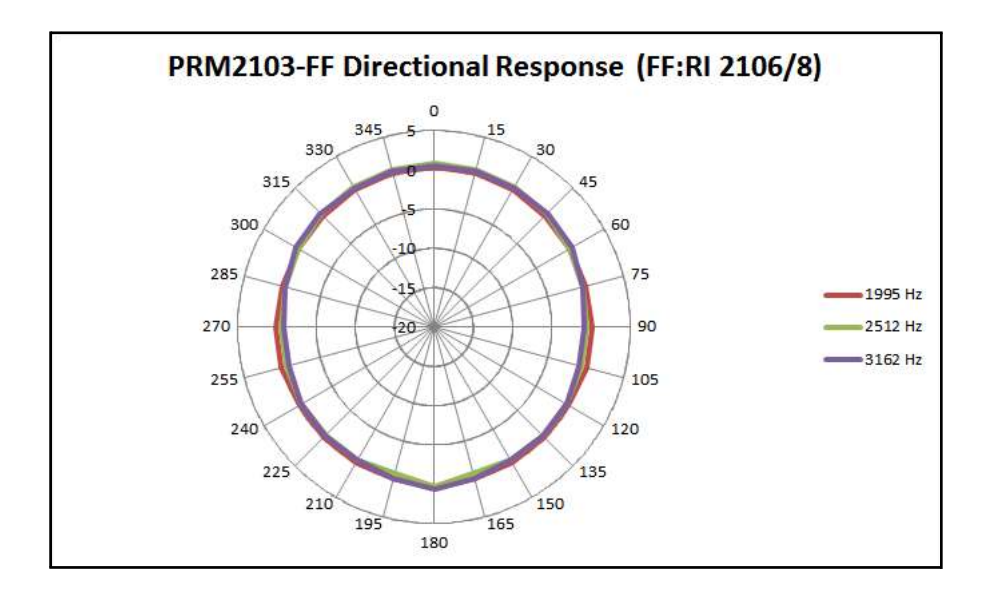

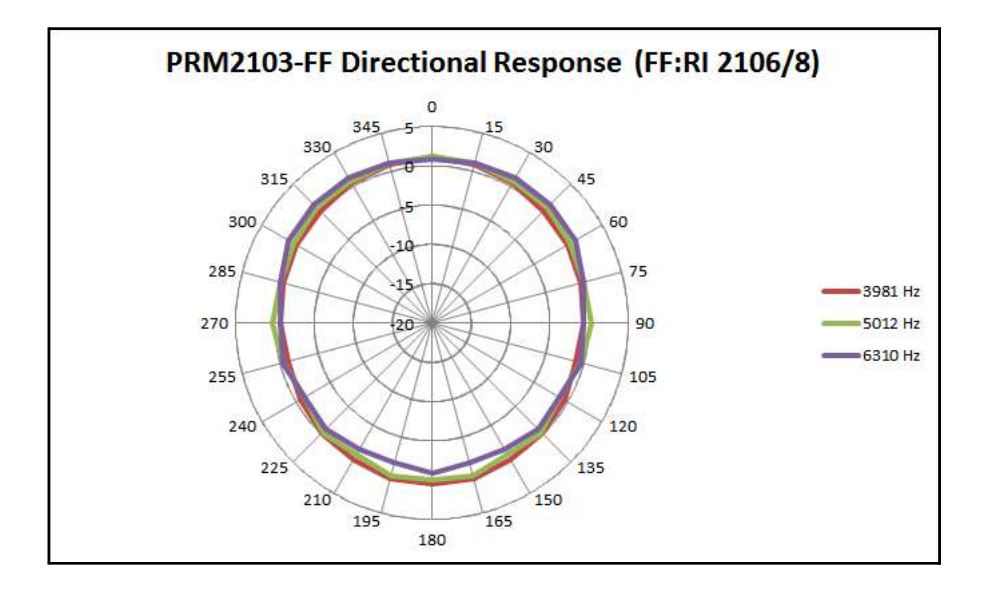

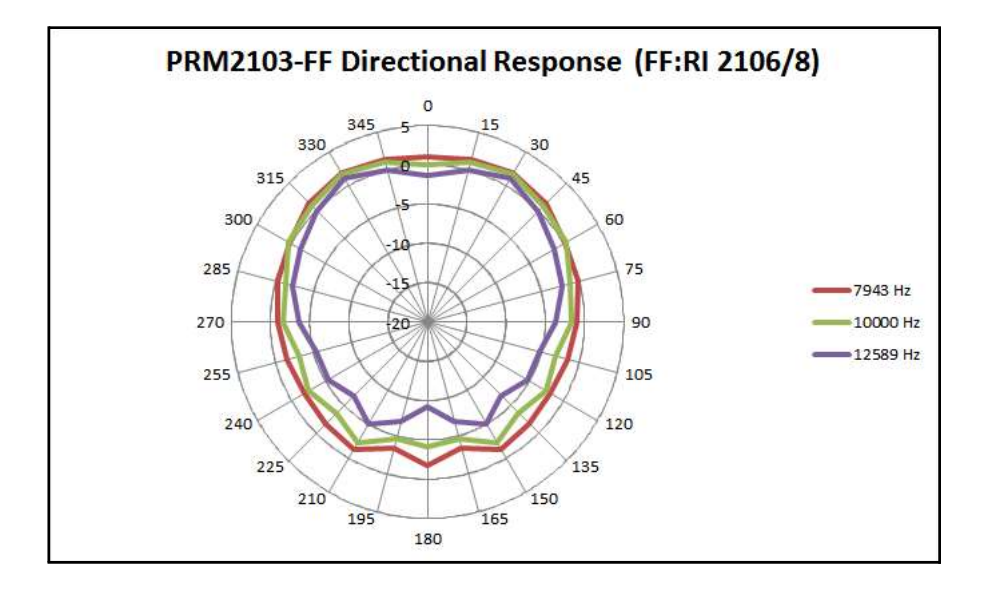

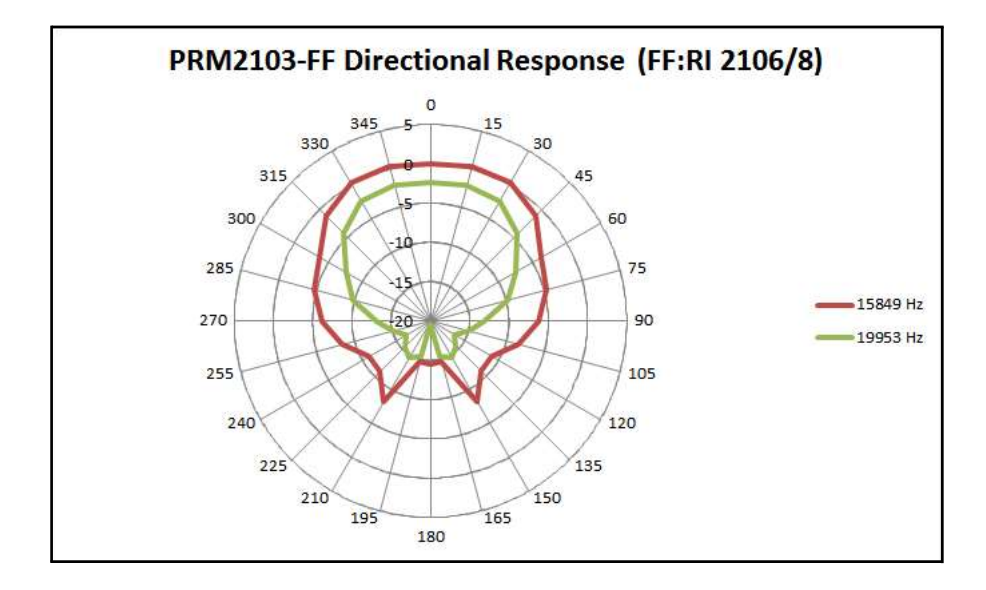

#### Frequenzgang bei 90°-Schalleinfall mit Korrektur

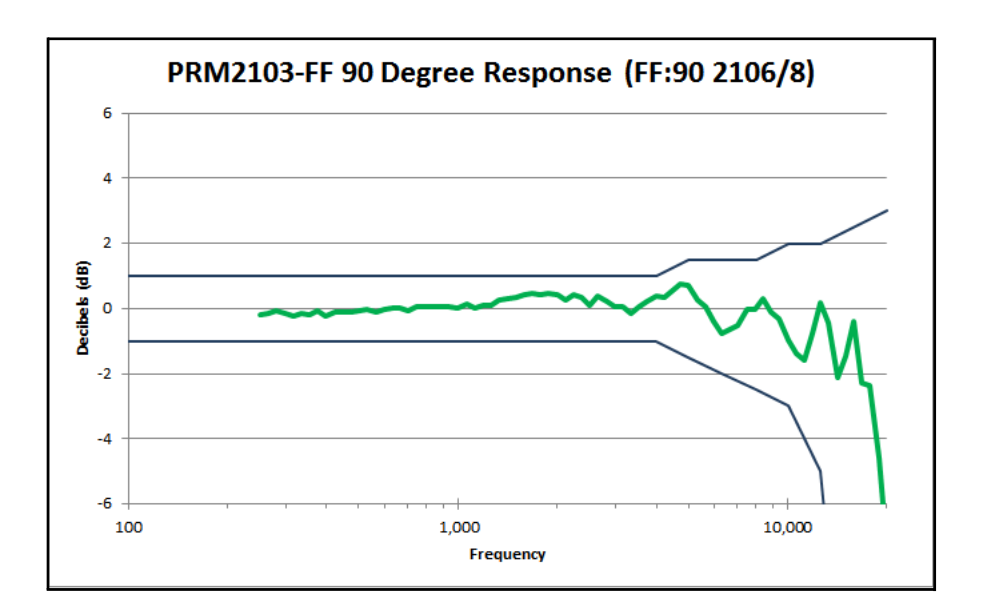

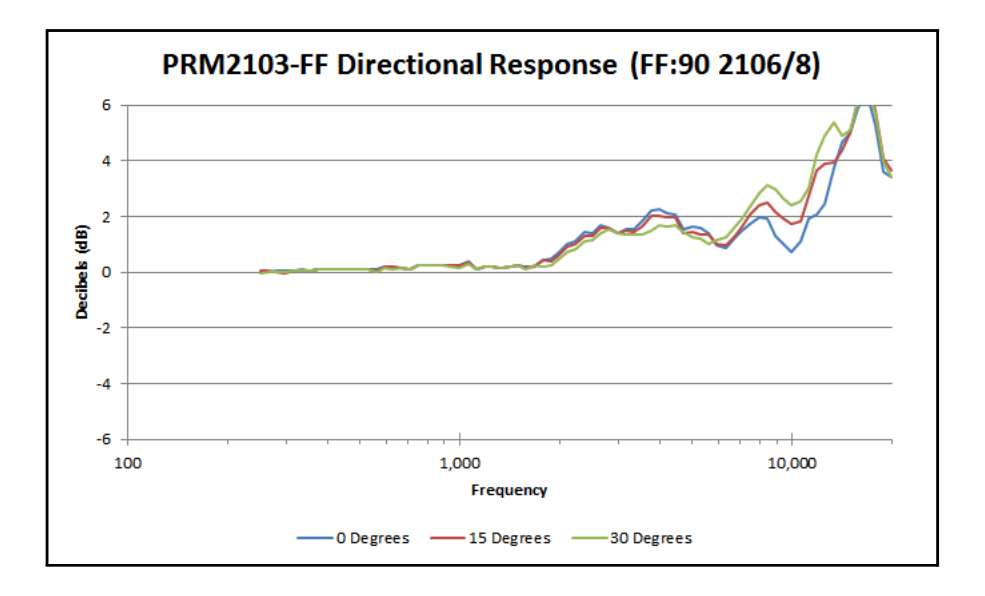

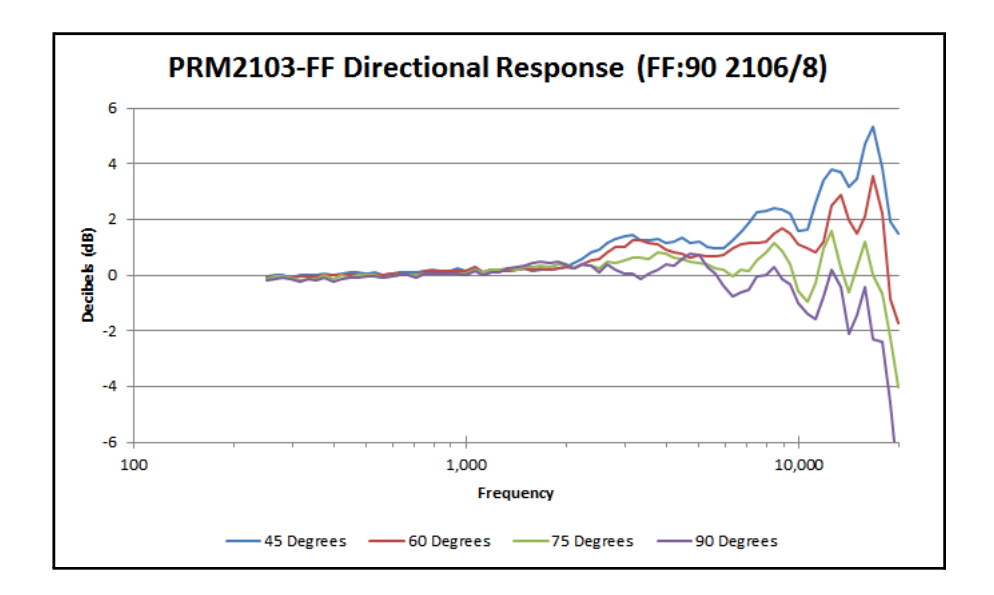

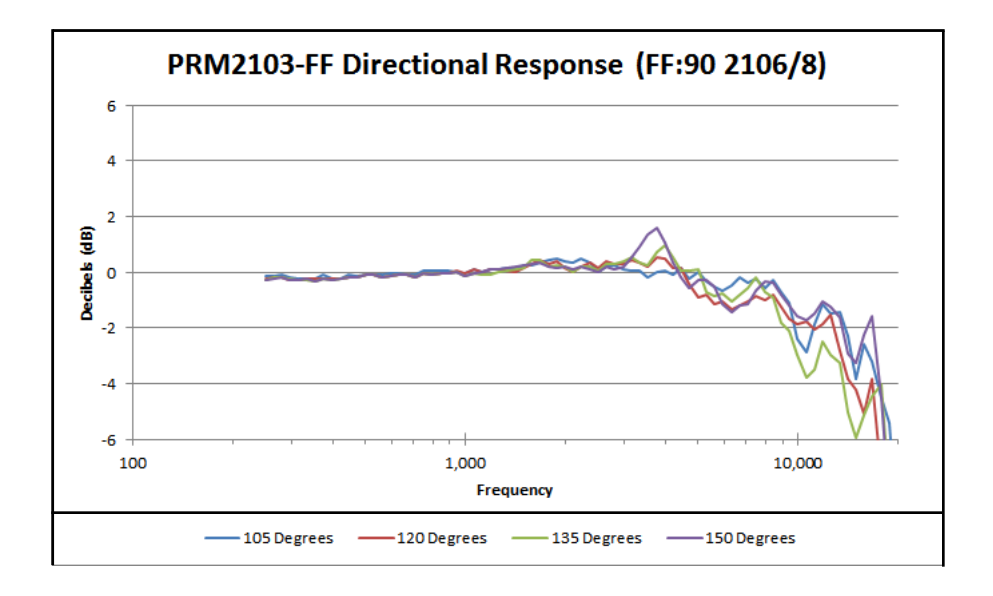

#### Richtcharakteristiken

Bei den folgenden Graphen wird die angewandte Korrektur in Klammern angegeben, z.B. (FF:90 2106/8).

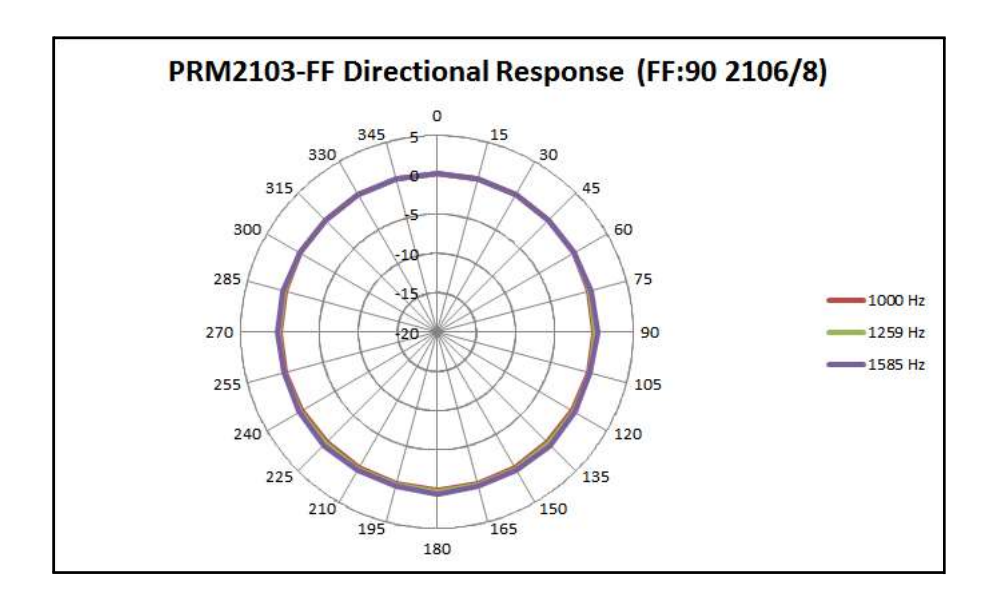

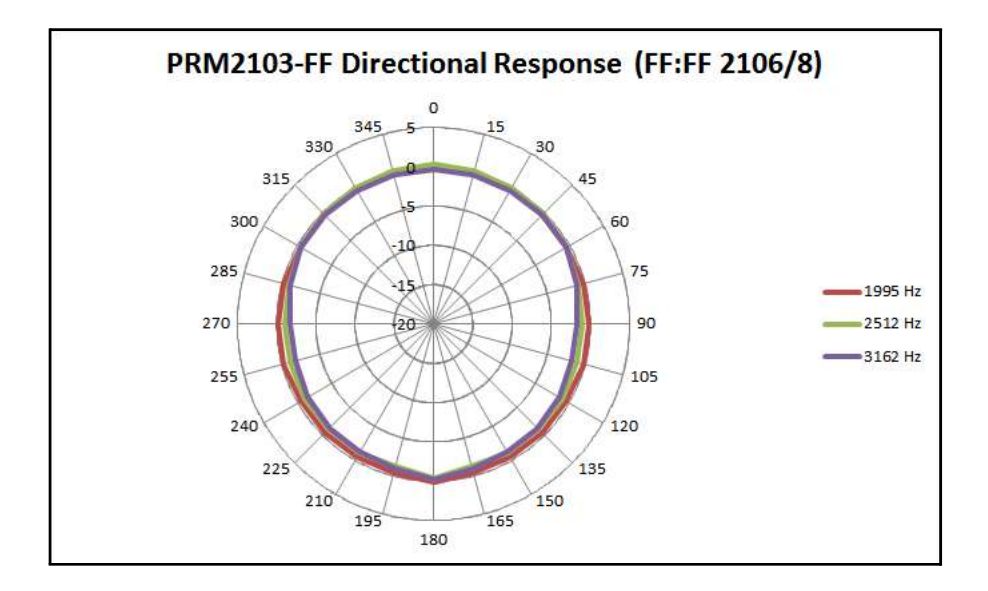

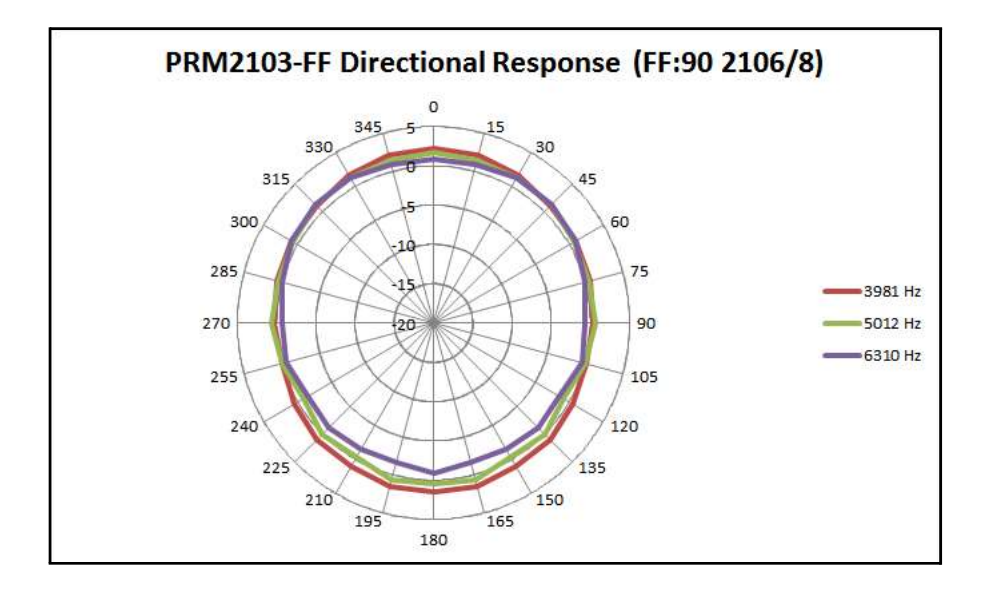

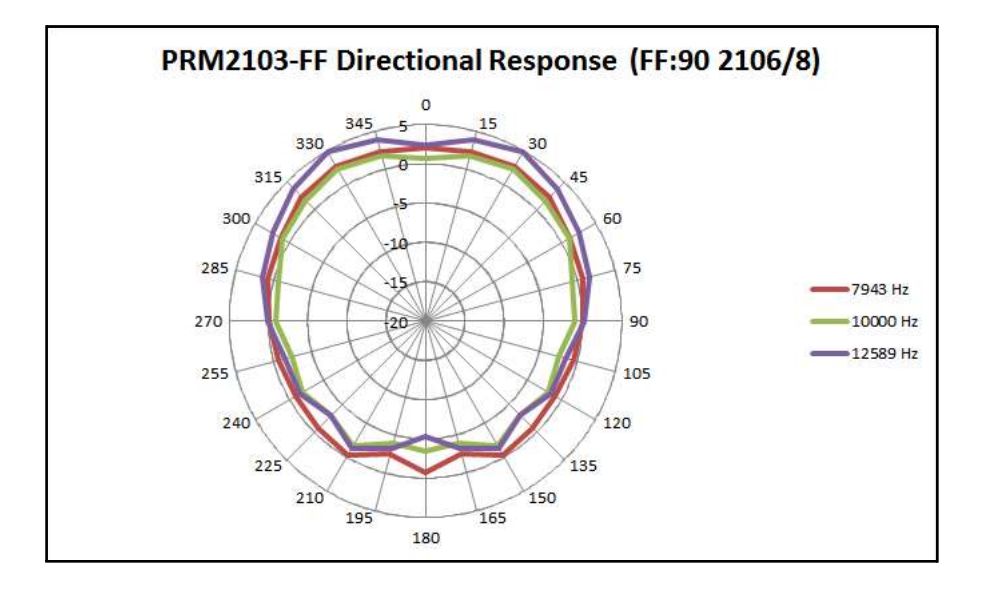

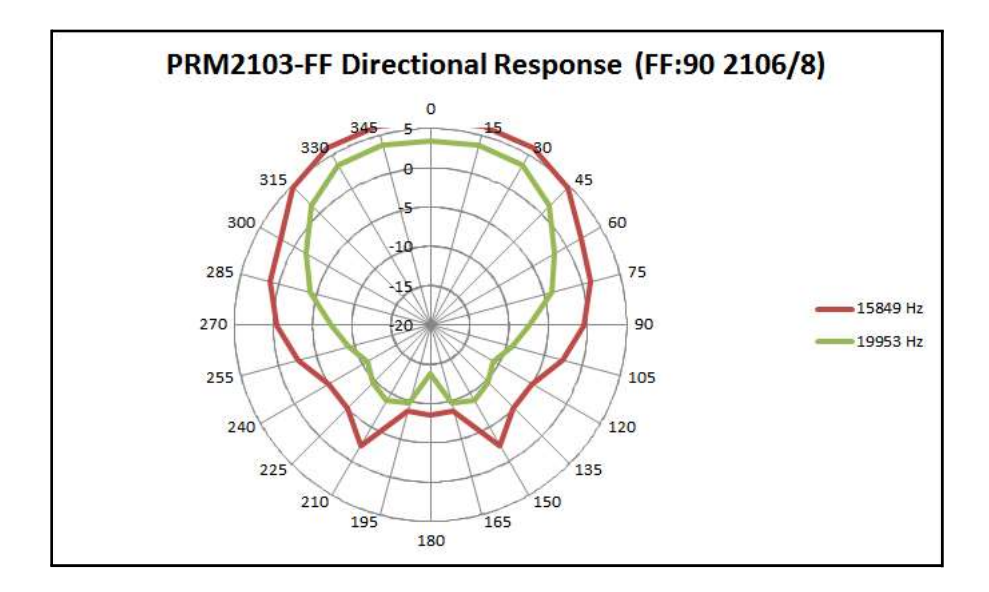

#### Kabel

Der PRM2103-FF wird mit dem Kabel CBL203 oder CBL208 angeschlossen. Das CBL203 wird direkt an das Modell 831 mit einer externen Stromversorgung angeschlossen. Das CBL208 wird mit dem Modell 831 und dem Modell 831-INT-ET direkt verbunden.

Die Standard-Längen für das CBL203 und das CBL208 betragen 6 m, sind aber auch in Längen bis zu 30 m erhältlich.

Abbildung A-10 zeigt den 10poligen Stecker des CBL 203 oder CBL208 in direkter Draufsicht (zum Anschluss des PRM2103-FF).

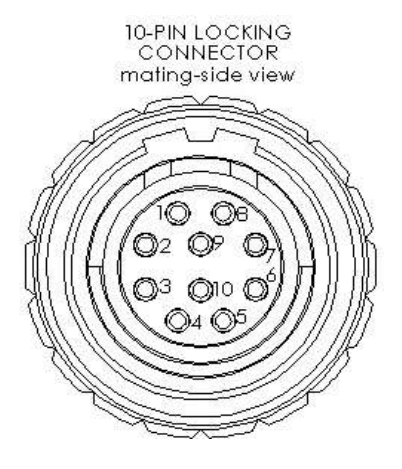

Abbildung A-10 10poliger Stecker des CBL 203 oder CBL208 in direkter Draufsicht

Abbildung A-11 zeigt den 5poligen Stecker des CBL 203 oder CBL208 in direkter Draufsicht (zum Anschluss des Modells 831).

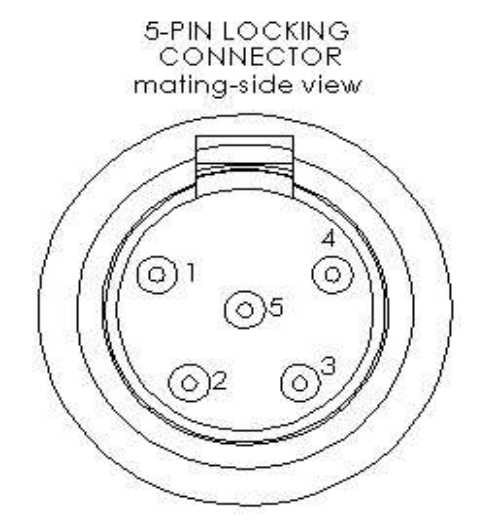

#### Abbildung A-11 5poliger Stecker des CBL 203 oder CBL208 in direkter Draufsicht

#### **CBL203**

#### Ausgang

10polige Steckbuchse mit zweifacher Verriegelung

#### **Kontroll-Anschluss**

10polige Steckbuchse (PHA.1B.310)

Tabelle A-1 zeigt die Kontaktbelegung des CBL203.

| Signal 10poliger<br>Stecker            |       | 5poliger<br>Stecker | 18poliger<br>Stecker | Strom-<br>anschluss | Erd-<br>fahne |  |
|----------------------------------------|-------|---------------------|----------------------|---------------------|---------------|--|
| Nicht belegt                           | 1     | Nicht belegt        |                      |                     |               |  |
| Digitaler Kommuni-<br>kationstakt      | 2     | frei                | 8                    | frei                | frei          |  |
| Masse Vorverstärker                    | 3     | 1                   | frei                 | frei                | frei          |  |
| Daten I/O                              | 4     | frei                | 9                    | frei                | frei          |  |
| Signalausg. Vorverst.                  | 5     | 2                   | frei                 | frei                | frei          |  |
| Leistung, digital                      | 6     | frei                | 6 und 7              | Mitte               | frei          |  |
| Leistung, Vorverst.                    | 7     | 3                   | frei                 | frei                | frei          |  |
| Nicht belegt                           | 8     |                     | Nicht belegt         | •                   |               |  |
| Selbstidentifikation,<br>Vorverstärker | 9     | 4                   | frei                 | frei                | frei          |  |
| Digitalmasse                           | 10    | frei                | 1 und 5              | außen               | frei          |  |
| Innerer Schirm                         | frei  | frei                | Hülse                | frei                | frei          |  |
| Außenschirm                            | Hülse | Hülse               | frei                 | frei                | Erdfahne      |  |

#### Tabelle A-1 Kontaktbelegung des CBL203

#### **CBL208**

#### Ausgang

10polige Steckbuchse mit zweifacher Verriegelung

#### Kontroll-Anschluss

10polige Steckbuchse (PHA.1B.310)

Tabelle A-2 zeigt die Kontaktbelegung des CBL208.

| Signalbezeichnung                  | 10poliger<br>Stecker | 5poliger<br>Stecker | 7poliger<br>Stecker |
|------------------------------------|----------------------|---------------------|---------------------|
| Digitaler Kommunikationstakt       | 2                    | frei                | 5                   |
| Masse Vorverstärker                | 3                    | 1                   | frei                |
| Daten I/O                          | 4                    | frei                | 6                   |
| Signalausgang Vorverstärker        | 5                    | 2                   | frei                |
| Leistung, digital                  | 6                    | frei                | 7                   |
| Leistung, Vorverstärker            | 7                    | 3                   | frei                |
| Selbstidentifikation Vorverstärker | 9                    | 4                   | frei                |
| Digitalmasse                       | 10                   | frei                | 1 und 2             |
| Innerer Schirm                     | frei                 | frei                | Hülse               |
| Außenschirm                        | Hülse                | Hülse               | frei                |
|                                    |                      |                     |                     |

Tabelle A-2 Kontaktbelegung des CBL208

#### CE Konformitätserklärung

#### Konformitätserklärung

PCB Piezotronics, Inc. erklärt, dass das folgende Gerät:

#### Modell PRM2103-FF Outdoor-Mikrofon-Vorverstärker

# CE

konform zur ,European Community EMC Directive (2004/108/EC)' und außerdem zur ,Low Voltage Safety Directive (2006/95/EC)' ist, indem die folgenden Standards erfüllt werden:

| Sicherheit                     | IEC 61010-1:2010 – Sicherheitsanforderungen für elektrisches Gerät für Messungen, Kontrolle und Labor - Teil 1: Allgemeine Anforderungen                          |
|--------------------------------|----------------------------------------------------------------------------------------------------|
| Flektro-                       | <b>IEC 61326-1:2012</b> – Elektrisches Gerät für Messungen, Kontrolle und Labor - EMC-Anforderungen, Teil 1: Allgemeine Anforderungen.                            |
| magnetische<br>Verträglichkeit | <b>CISPR 11:2010</b> – Industrielles, wissenschaftliches und medizinisches Gerät -<br>Hochfrequenzstörungen – Übersicht und Messverfahren.<br>Gruppe 1, Klasse B. |
|                                | CISPR 22:2008 – Informationstechnisches Gerät – Hochfrequenzstörungen - Grenzwerte und Messverfahren. Gruppe 1, Klasse B.                                         |
|                                | <b>IEC 61672-1: 2002</b> - Elektroakustik – Schallpegelmesser – Teil 1:Spezifi-<br>kationen (Gruppe Z konform).                                                   |
|                                | FCC: Erfüllt Gerät nach 47 CFR Teil 15, Gruppe 1, Klasse B.                                                                                                    |

Erfüllt obige EMC-Anforderungen bei Benutzung des PRM2103-FF, Modell 831, 831-INT (falls zutreffend) und eines der Kabel CBL203 oder CBL208 (6 m bis 30 m).

Die ungünstigsten Betriebsbedingungen für HF-Abstrahlungen und HF-Störanfälligkeit ergeben sich mit dem PRM2103-FF, 831 (10 ms Zeitbilanz), 831-INT-ET, mit Kabel CBL208-100.